# 22 Renforcement de la sécurité

Ce chapitre fournit une explication de base pour «Renforcer la sécurité» et la façon de modifier les paramètres dans GP-Pro EX.

Lisez tout d'abord la section «22.1 Menu de configuration» (page 22-2), puis passez à la page correspondante.

| 22.1  | Menu de configuration                                                  | 22-2  |
|-------|------------------------------------------------------------------------|-------|
| 22.2  | Ecrans protégés par mot de passe                                       | 22-5  |
| 22.3  | Gestion de mots de passe multi-utilisateur                             | 22-8  |
| 22.4  | Verrouiller l'accès à certaines fonctions en fonction d'un état de bit | 22-11 |
| 22.5  | Fonctions protégées par mot de passe                                   | 22-13 |
| 22.6  | Afficher/Masquer les objets/dessins en fonction d'un mot de passe      | 22-23 |
| 22.7  | Historique de l'enregistrement                                         | 22-26 |
| 22.8  | Fenêtre de saisie du mot de passe et de l'ID utilisateur               | 22-32 |
| 22.9  | Edition en ligne du mot de passe                                       | 22-35 |
| 22.10 | Guide de configuration                                                 | 22-41 |
| 22.11 | Restrictions                                                           | 22-80 |

# 22.1 Menu de configuration

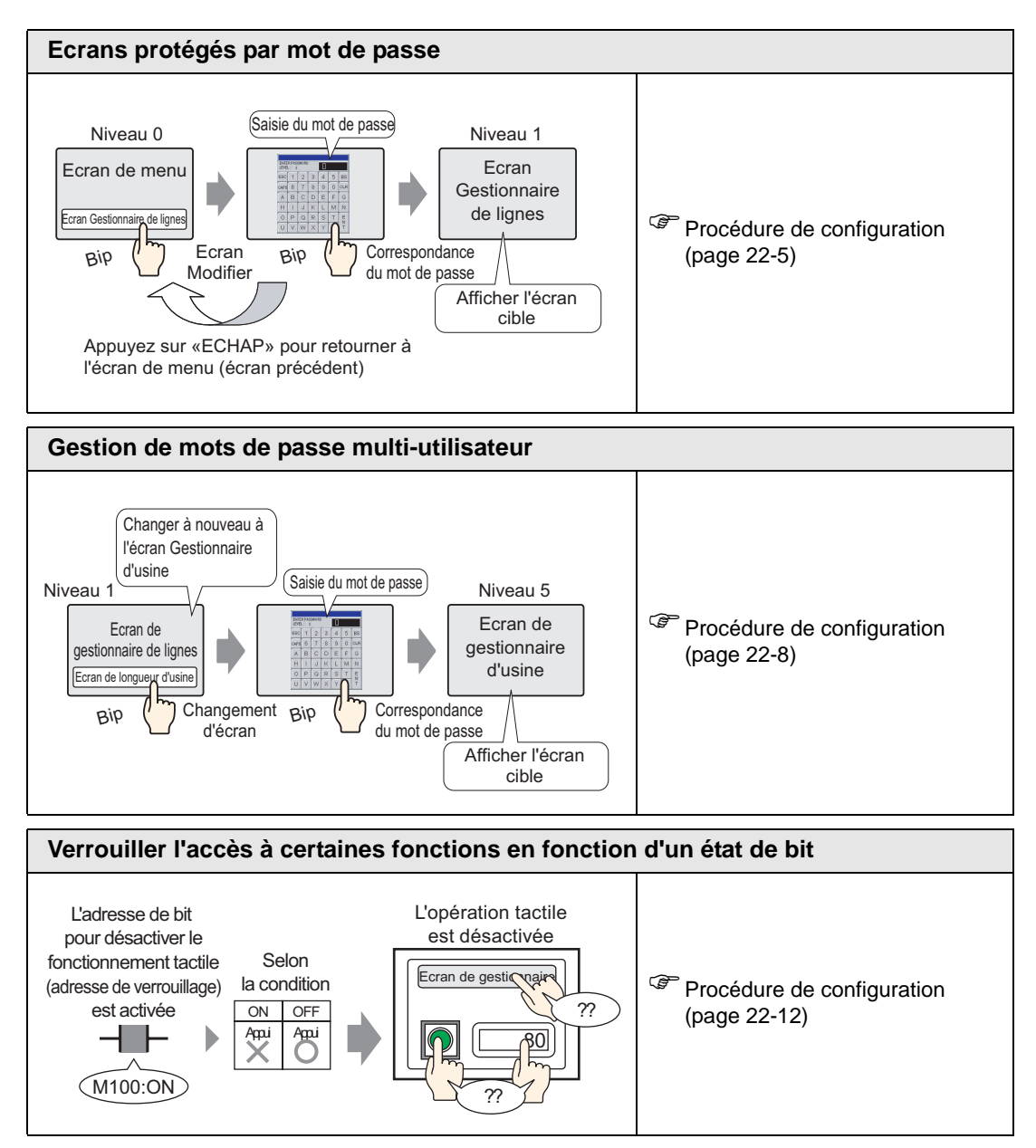

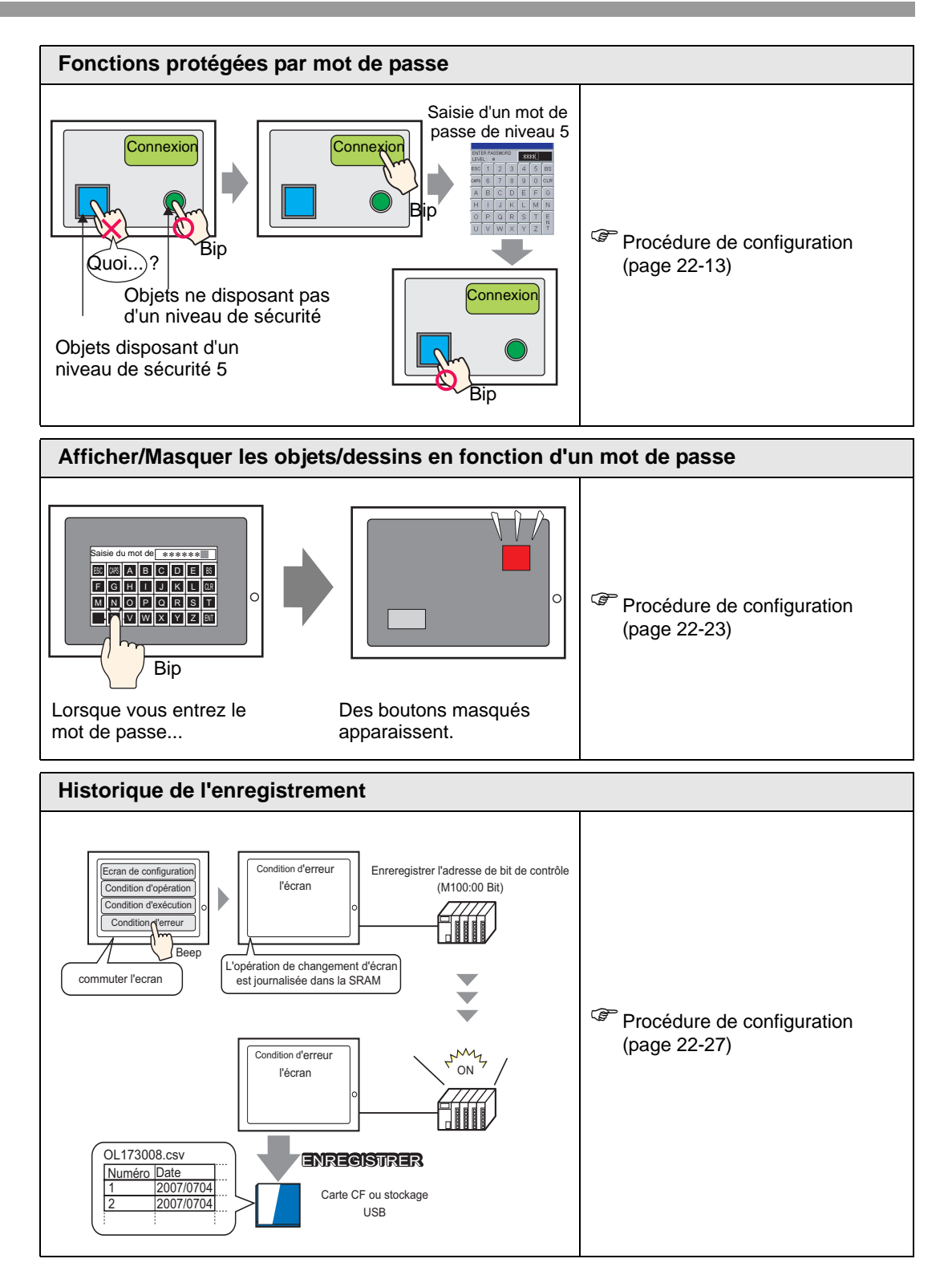

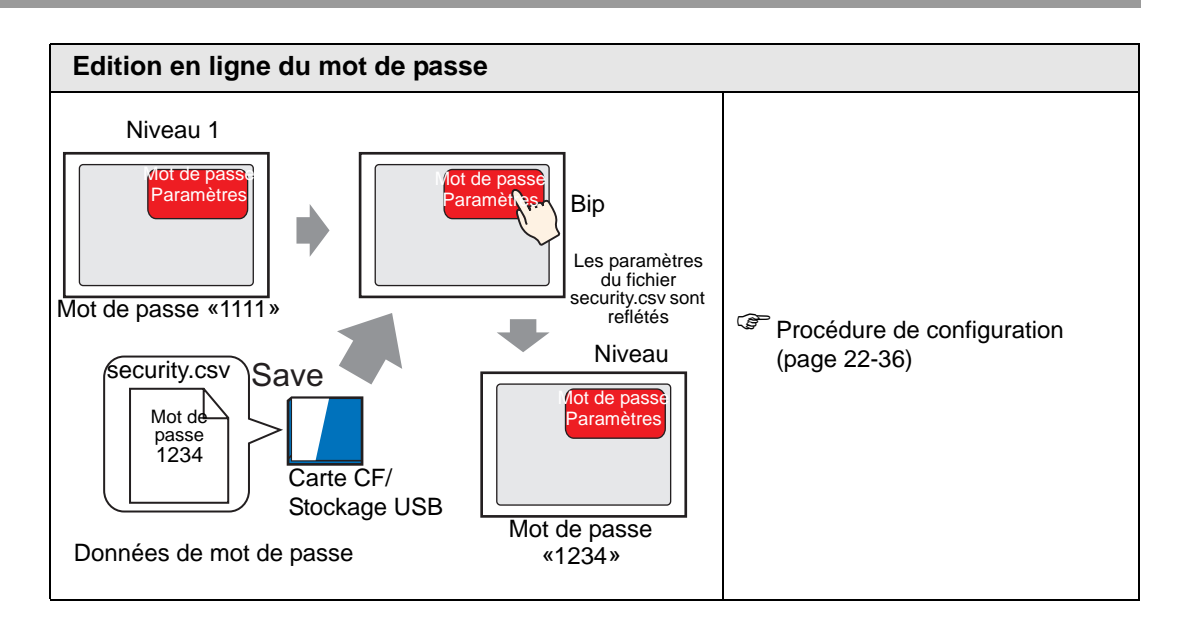

# 22.2 Ecrans protégés par mot de passe

# 22.2.1 Procédure de configuration

Pour en savoir plus, reportez-vous au guide de configuration.
 \*\* «22.10.1 Guide de configuration commun (Sécurité)» (page 22-41)

Configure un écran de gestionnaire de lignes avec un niveau de sécurité et un mot de passe. L'exemple suivant utilise les données échantillonnées B2, le niveau de sécurité 1 et le mot de passe 1111.

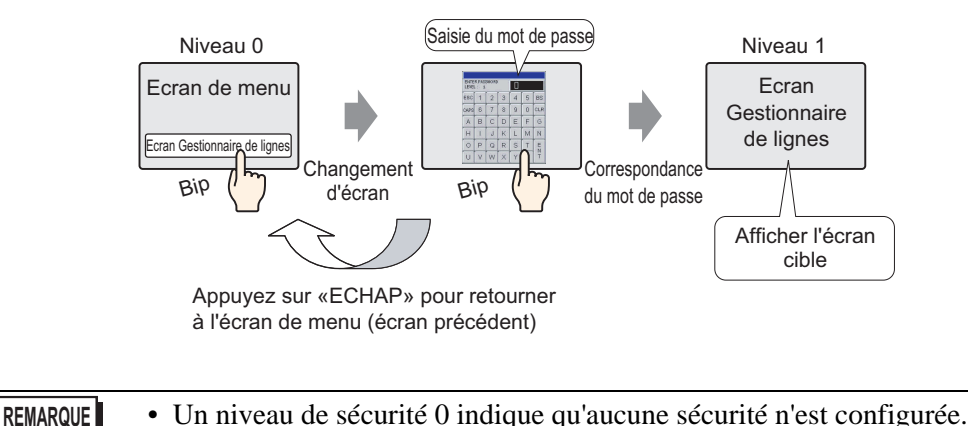

1 Dans le menu [Outils avancés (R)], pointez sur [Sécurité (Q)] et sélectionnez [Mot de passe (P)] ou cliquez sur mà à partir de la barre d'outils.

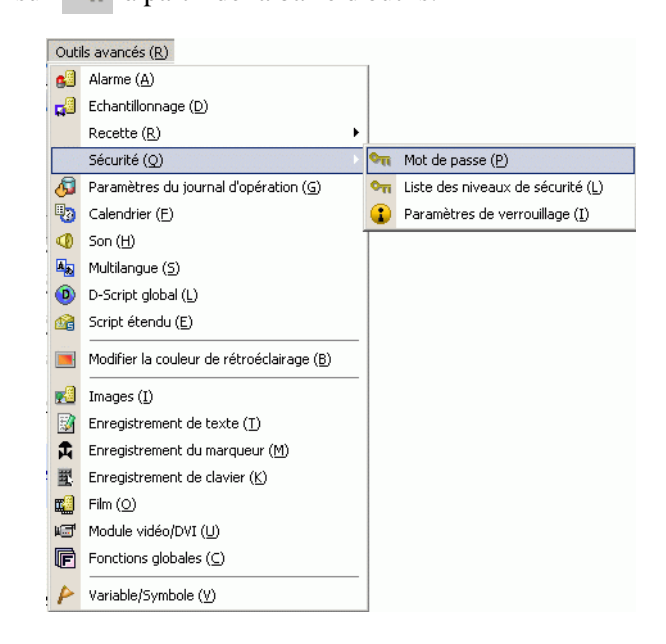

2 L'écran de configuration du mot de passe s'ouvrira. Cochez la case [Activer les mots de passe], puis saisissez le mot de passe «1111» dans [Niveau 1].

| tiver les n | nots de passe                      |           |           |
|-------------|------------------------------------|-----------|-----------|
| A           | D. Official Streams                | Supprimer | Exporter  |
| Niveau      | Mot de passe                       | ooppiinoi |           |
| 1           |                                    |           |           |
| 2           |                                    |           |           |
| 3           |                                    |           |           |
| 4           |                                    |           |           |
| 0<br>6      |                                    |           |           |
| 7           |                                    |           |           |
| 8           |                                    |           |           |
| 9           |                                    |           |           |
| 10          |                                    |           |           |
| 11          |                                    |           |           |
| 12          |                                    |           |           |
| 13          |                                    |           |           |
| 14          |                                    |           |           |
| 15          |                                    |           |           |
| Définir le  | niveau de sécurité pour chaque for | nction    |           |
| Elément     |                                    | Niveau    | Désacti 🔺 |
| Mode ho     | ors ligne                          | 0         |           |
| Surveilla   | nce logique                        | 0         |           |
| Edition la  | ogique en ligne                    | 0         |           |
| Lire les c  | lonnées GP-Viewer                  | 0         |           |
| Ecrire le:  | s données GP-Viewer                | 0         |           |

| REMARQUE | REN | IARQ | UE |
|----------|-----|------|----|
|----------|-----|------|----|

Définissez un mot de passe comportant jusqu'à huit caractères à octet unique.
Cochez la case [Ajouter l'ID utilisateur] pour ajouter l'ID utilisateur au mot de passe. Tout comme avec les mots de passe, les ID utilisateur peuvent comporter jusqu'à huit caractères à octet unique. **3** Dans le menu [Outils avancés (R)], pointez sur [Sécurité (Q)] et sélectionnez [Liste de niveaux de sécurité (L)].

|   | Outi       | ls avancés ( <u>R</u> )                            |             |                                   |
|---|------------|----------------------------------------------------|-------------|-----------------------------------|
|   | 63         | Alarme ( <u>A</u> )                                |             |                                   |
|   | <b>1</b>   | Echantillonnage (D)                                |             |                                   |
|   |            | Recette (R)                                        |             |                                   |
|   |            | Sécurité (Q)                                       |             |                                   |
|   | 6          | Paramètres du journal d'opération (G)              | <b>Q</b> TI | Liste des niveaux de sécurité (L) |
|   | •          | Calendrier ( <u>F</u> )                            |             | Paramètres de verrouillage (I)    |
|   | ۷          | Son (H)                                            | $\square$   |                                   |
|   |            | Multilangue ( <u>5</u> )                           |             |                                   |
| 1 | ٥          | D-Script global (L)                                |             |                                   |
| 1 | <u>a</u>   | Script étendu ( <u>E</u> )                         |             |                                   |
| - |            | Modifier la couleur de rétroéclairage ( <u>B</u> ) |             |                                   |
|   | 2          | Images ( <u>I</u> )                                |             |                                   |
| 1 | 3          | Enregistrement de texte ( <u>T</u> )               |             |                                   |
|   | 甬          | Enregistrement du marqueur (M)                     |             |                                   |
|   | 壐          | Enregistrement de clavier ( $\underline{K}$ )      |             |                                   |
|   | <b>1</b>   | Film ( <u>O</u> )                                  |             |                                   |
|   | ۱ <b>۲</b> | Module vidéo/DVI ( <u>U</u> )                      |             |                                   |
|   | F          | Fonctions globales ( $\underline{C}$ )             |             |                                   |
|   | P          | Variable/Symbole (V)                               |             |                                   |

4 Pour les [Données échantillonnées] B2, configurez le [Niveau de sécurité] à 1. La configuration de la sécurité est terminée.

| Ecran 🔺 | Niveau de sécurité                                                             |                                                                                 | Titre                                                                                                    |                                                                                                |
|---------|--------------------------------------------------------------------------------|---------------------------------------------------------------------------------|----------------------------------------------------------------------------------------------------|------------------------------------------------------------------------------------------------|
| B1      |                                                                                | 0. Ecran de menu                                                                |                                                                                                    |                                                                                                |
| B2      | -                                                                              | 1 Ecran Gestionnaire de lignes                                                  |                                                                                                    |                                                                                                |
| 83      | L I                                                                            | D Ecran Gestionnaire d'usine                                                    |                                                                                                    |                                                                                                |
|         |                                                                                |                                                                                 |                                                                                                    |                                                                                                |
|         |                                                                                | ,                                                                               |                                                                                                    |                                                                                                |
|         |                                                                                |                                                                                 |                                                                                                    |                                                                                                |
|         |                                                                                |                                                                                 |                                                                                                    |                                                                                                |
| MARQUE  | • Une fois u                                                                   | une session ouver                                                               | te, le niveau de sécurité a                                                                                       | auquel vous avez                                                                               |
| MARQUE  | • Une fois u                                                                   | une session ouver                                                               | te, le niveau de sécurité a                                                                                       | auquel vous avez                                                                               |
| MARQUE  | • Une fois u connecté                                                          | une session ouver<br>est activé jusqu'à                                         | te, le niveau de sécurité a<br>ce que vous mettiez la m                                                           | auquel vous avez<br>achine hors tension.                                                       |
| MARQUE  | • Une fois u<br>connecté<br>Si vous êt                                         | une session ouver<br>est activé jusqu'à<br>es connecté à un                     | te, le niveau de sécurité a<br>ce que vous mettiez la m<br>niveau de sécurité élevé,                              | auquel vous avez<br>achine hors tension.<br>et que vous quittez vo                             |
| MARQUE  | Une fois u<br>connecté<br>Si vous êt                                           | une session ouver<br>est activé jusqu'à<br>tes connecté à un                    | te, le niveau de sécurité a<br>ce que vous mettiez la m<br>niveau de sécurité élevé,                              | auquel vous avez<br>achine hors tension.<br>et que vous quittez vo                             |
| MARQUE  | <ul> <li>Une fois u<br/>connecté</li> <li>Si vous êt<br/>bureau, no</li> </ul> | une session ouver<br>est activé jusqu'à<br>tes connecté à un<br>ous vous recomm | te, le niveau de sécurité a<br>ce que vous mettiez la m<br>niveau de sécurité élevé,<br>andons de fermer votre se | auquel vous avez<br>achine hors tension.<br>et que vous quittez vo<br>ession afin de renforcer |
| MARQUE  | Une fois u<br>connecté (<br>Si vous êt<br>bureau, no<br>sécurité.              | une session ouver<br>est activé jusqu'à<br>tes connecté à un<br>ous vous recomm | te, le niveau de sécurité a<br>ce que vous mettiez la m<br>niveau de sécurité élevé,<br>andons de fermer votre se | auquel vous avez<br>achine hors tension.<br>et que vous quittez vo<br>ession afin de renforcer |
| MARQUE  | • Une fois u<br>connecté<br>Si vous êt<br>bureau, no<br>sécurité.              | une session ouver<br>est activé jusqu'à<br>tes connecté à un<br>ous vous recomm | te, le niveau de sécurité a<br>ce que vous mettiez la m<br>niveau de sécurité élevé,<br>andons de fermer votre se | auquel vous avez<br>achine hors tension.<br>et que vous quittez vo<br>ession afin de renforcer |

# 22.3 Gestion de mots de passe multi-utilisateur

# 22.3.1 Procédure de configuration

Pour en savoir plus, reportez-vous au guide de configuration.
 \*\* «22.10.1 Guide de configuration commun (Sécurité)» (page 22-41)

Configure un écran pour le directeur d'usine avec un niveau de sécurité et un mot de passe. L'exemple suivant utilise les données échantillonnées B3, le niveau de sécurité 5 et le mot de passe 5555.

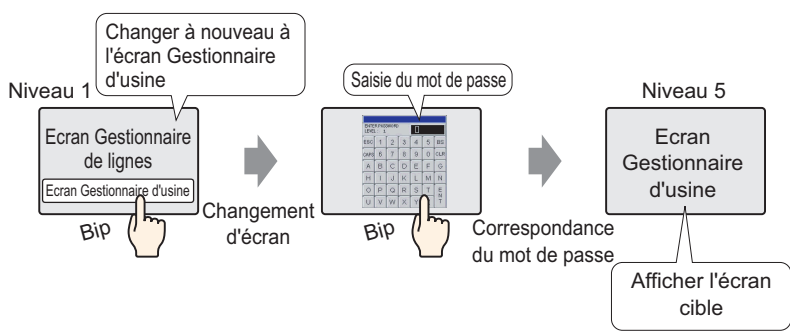

1 Dans le menu [Outils avancés (R)], pointez sur [Sécurité (Q)] et sélectionnez [Mot de passe (P)] ou cliquez sur mà à partir de la barre d'outils.

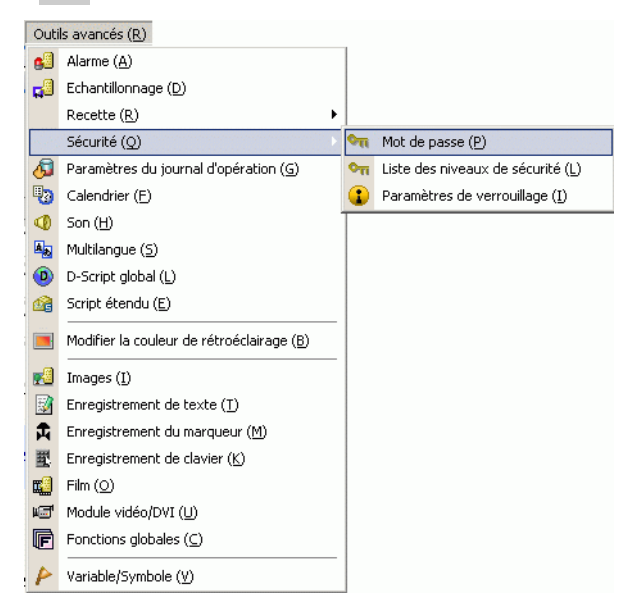

2 L'écran de configuration du mot de passe s'ouvrira. Cochez la case [Activer les mots de passe] et saisissez le mot de passe «1111» dans [Niveau 1] et le mot de passe «5555» dans [Niveau 5].

| activer les m | nots de passe                  |           | Exporter       |
|---------------|--------------------------------|-----------|----------------|
| Ajouter I'l   | Dutilisateur Nouveau           | Supprimer | <u>enponoi</u> |
| Niveau        | Mot de passe                   |           |                |
| 1             | 1111                           |           |                |
| 2             |                                |           |                |
| 3             |                                |           |                |
| 4             |                                |           |                |
| 5             | 5555                           |           |                |
| 6             |                                |           |                |
| 7             |                                |           |                |
| 8             |                                |           |                |
| 9             |                                |           |                |
| 10            |                                |           |                |
| 11            |                                |           |                |
| 12            |                                |           |                |
| 13            |                                |           |                |
| 14            |                                |           |                |
| 15            |                                |           |                |
| Définir le    | niveau de sécurité pour chaque | fonction  |                |
| Elément       |                                | Niveau    | Désacti -      |
| Mode ho       | rs ligne                       | 0         |                |
| Surveilla     | nce logique                    | 0         |                |
| E dition lo   | ogique en ligne                | 0         |                |
| Lire les d    | lonnées GP-Viewer              | 0         |                |
| Ecrire les    | données GP-Viewer              | 0         |                |

REMARQUE

Définissez un mot de passe comportant jusqu'à huit caractères à octet unique.
Cochez la case [Ajouter l'ID utilisateur] pour ajouter l'ID utilisateur au mot de passe. Tout comme avec les mots de passe, les ID utilisateur peuvent comporter jusqu'à huit caractères à octet unique. **3** Dans le menu [Outils avancés (R)], pointez sur [Sécurité (Q)] et sélectionnez [Liste de niveaux de sécurité (L)].

|   | Outi        | ls avancés (R)                                     |            |                                   |
|---|-------------|----------------------------------------------------|------------|-----------------------------------|
|   | 63          | Alarme ( <u>A</u> )                                |            |                                   |
|   | <b>1</b>    | Echantillonnage ( <u>D</u> )                       |            |                                   |
|   |             | Recette ( <u>R</u> )                               |            |                                   |
|   |             | Sécurité (Q)                                       |            |                                   |
|   | 6           | Paramètres du journal d'opération (G)              | <b>≎</b> π | Liste des niveaux de sécurité (L) |
|   | •           | Calendrier ( <u>F</u> )                            |            | Paramètres de verrouillage (I)    |
|   | ۹           | Son (H)                                            |            |                                   |
|   |             | Multilangue ( <u>5</u> )                           |            |                                   |
| ł | ٥           | D-Script global (L)                                |            |                                   |
| 1 | <u>1</u>    | Script étendu (E)                                  |            |                                   |
| 1 |             | Modifier la couleur de rétroéclairage ( <u>B</u> ) |            |                                   |
|   | 2           | Images ( <u>I</u> )                                |            |                                   |
|   | 3           | Enregistrement de texte ( <u>T</u> )               |            |                                   |
|   | 甬           | Enregistrement du marqueur (M)                     |            |                                   |
| 1 | 壐           | Enregistrement de clavier ( $\underline{K}$ )      |            |                                   |
|   | <b>1</b>    | Film ( <u>O</u> )                                  |            |                                   |
|   | 16 <b>1</b> | Module vidéo/DVI ( <u>U</u> )                      |            |                                   |
|   | F           | Fonctions globales ( $\underline{C}$ )             |            |                                   |
|   | 4           | Variable/Symbole (V)                               |            |                                   |

4 Pour les [Données échantillonnées] B2, configurez le [Niveau de sécurité] à 1. Pour les [Données échantillonnées] B3, configurez le [Niveau de sécurité] à 5. La configuration de la sécurité est terminée.

| 🖣 Mots de pas    | sse 🔣 🖣 Niveau de        | e sécurité 🗵                 | 4 Þ |
|------------------|--------------------------|------------------------------|-----|
| Liste des niveau | <b>x de sécurité</b> Cha | angement de bloc             |     |
| Ecran 🔺          | Niveau de sécurité       | Titre                        |     |
| B1               | 0                        | Ecran de menu                |     |
| B2               | 1                        | Ecran Gestionnaire de lignes |     |
| B3 5             | -<br>-                   | Ecran Gestionnaire d'usine   |     |
|                  |                          |                              |     |
| B3 5             |                          | Ecran Gestionnaire d'usine   |     |

- Une fois une session ouverte, le niveau de sécurité auquel vous avez connecté est activé jusqu'à ce que vous mettiez la machine hors tension. Si vous êtes connecté à un niveau de sécurité élevé, et que vous quittez votre bureau, nous vous recommandons de fermer votre session afin de renforcer la sécurité.
  - <sup>(</sup>*S*<sup>™</sup> «22.10.1 Guide de configuration commun (Sécurité) ♦ Détail» (page 22-44)

# 22.4 Verrouiller l'accès à certaines fonctions en fonction d'un état de bit

# 22.4.1 Introduction

Vous pouvez restreindre les opérations sur appui à l'aide de l'adresse de verrouillage global. L'opération sur appui n'est activée que si l'adresse de bit définie pour l'adresse de verrouillage répond à la condition de verrouillage.

• Lorsque la condition de fonctionnement tactile est activée. L'action sur appui ne fonctionnera que si l'adresse de verrouillage est activée.

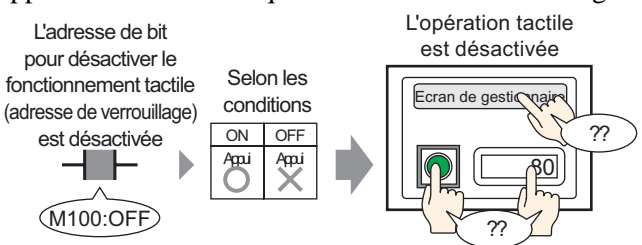

• Lorsque la condition de fonctionnement tactile est désactivée. L'action sur appui ne fonctionnera que si l'adresse de verrouillage est désactivée.

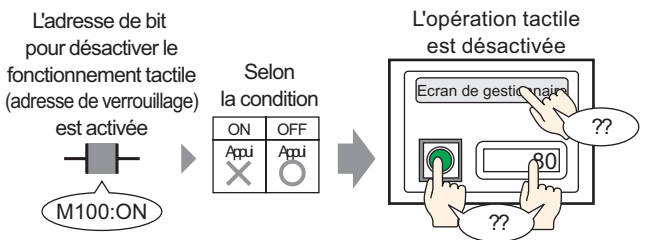

# 22.4.2 Procédure de configuration

#### REMARQUE

Pour en savoir plus, reportez-vous au guide de configuration.
 <sup>CP™</sup> «22.10.1 Guide de configuration commun (Sécurité) ■ Paramètres de verrouillage» (page 22-48)

Dans la condition de verrouillage, sélectionnez Activer lorsque le bit est désactivé pour configurer l'opération sur appui à désactiver lorsque le bit (M100) désigné par l'adresse de verrouillage est activé.

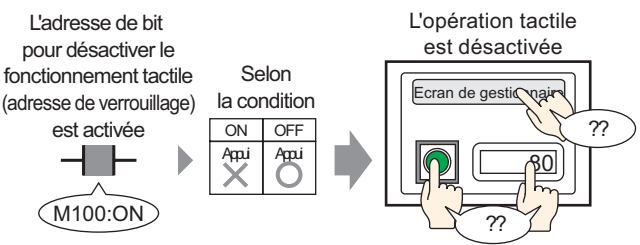

- 1 Dans le menu [Outils avancés (R)], pointez sur [Sécurité (Q)] et sélectionnez [Paramètres de verrouillage (I)] ou cliquez sur 🕃 à partir de la barre d'outils.
- 2 Ouvre l'écran Paramètres de verrouillage. Cochez la case [Utiliser le verrouillage global].

| Interverrouillage 🗵            |                                                                            |                                                              |
|--------------------------------|----------------------------------------------------------------------------|--------------------------------------------------------------|
| aramètres de verrouillage      |                                                                            |                                                              |
| 🔽 Utiliser le verrouillage glo | bal                                                                        |                                                              |
| Adresse de verrouillage        | [PLC1]X00000                                                               |                                                              |
| Condition de verrouillage      | <ul> <li>Activer lorsque le bit</li> <li>activer lorsque le bit</li> </ul> | <ul> <li>Activer lorsque le bit est<br/>départiné</li> </ul> |

**3** Définissez l'adresse de bit (par exemple, M100) qui configure la condition de verrouillage dans [Adresse de verrouillage].

| Cliquez sur 🧰 afin<br>d'afficher un clavier de | Sélectionnez le<br>saisissez «100<br>puis appuyez s                                                                                                  | <ul> <li>périphérique «</li> <li>comme adres</li> <li>ur la touche «E</li> </ul> | «M»,<br>sse,<br>int.».  |               |  |
|------------------------------------------------|----------------------------------------------------------------------------------------------------|----------------------------------------------------------------------------------|-------------------------|---------------|--|
| saisie d'adresse.                              | 💣 Adresse d'entrée                                                                                                    | X                                                                                |                         |               |  |
| Saisle u auresse.                              | M     Too       PLC1     PLC1       M     ▼ 100       Back     .       A     B       C     .       A     B       C     .       4     1       0     . | Cr<br>8 9<br>5 6<br>2 3<br>Err                                                   | Adresse de verrouillage | [PLC1]M000100 |  |
|                                                | Définir comme valeur par                                                                                                    | r défaut                                                                         |                         |               |  |

4 Utilisez le champ [Condition de verrouillage] pour configurer une condition qui active les opérations sur appui. (Par exemple, sélectionnez «Bouton actif, bit désactivé» pour activer les opérations sur appui lorsque le bit est désactivé.)

# 22.5 Fonctions protégées par mot de passe

# 22.5.1 Introduction

Vous pouvez restreindre le fonctionnement tactile en configurant un niveau de sécurité pour les objets qui fonctionnent sur appui.

Le fonctionnement tactile des objets n'est activé que lorsque vous ouvrez une session disposant d'un niveau de sécurité supérieur à celui défini sur les objets.

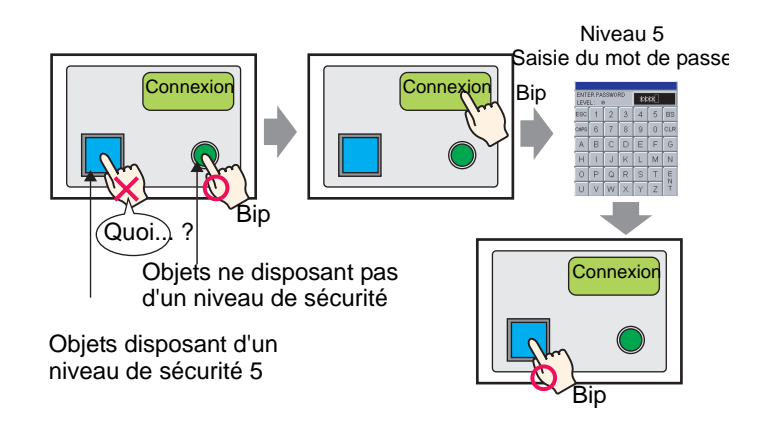

# 22.5.2 Procédure de configuration

#### REMARQUE • Reportez-vous à ce qui suit pour connaître la façon de configurer le niveau de

Reportez vous a ce qui suit pour configurer la fitçoir de configurer le fitveda de sécurité sur l'écran.
C «22.3 Gestion de mots de passe multi-utilisateur» (page 22-8)
Pour en savoir plus sur les boutons spéciaux, reportez-vous au guide de configuration.
C «10.15.4 Bouton spécial ◆ Sécurité» (page 10-76)
Pour en savoir plus sur les objets pour lesquels vous pouvez configurer un niveau de sécurité, reportez-vous à ce qui suit :
C «22.5.3 Paramètre de sécurité pour chaque objet ■ Chaque objet sur lequel un niveau de sécurité peut être configuré.» (page 22-17)

Définissez le niveau de sécurité 5 sur le bouton pour n'activer l'opération de bouton que lorsque vous ouvrez une session de niveau 5.

De plus, placez un bouton spécial pour pouvoir se connecter lorsque vous ne disposez que d'un niveau de sécurité de 5.

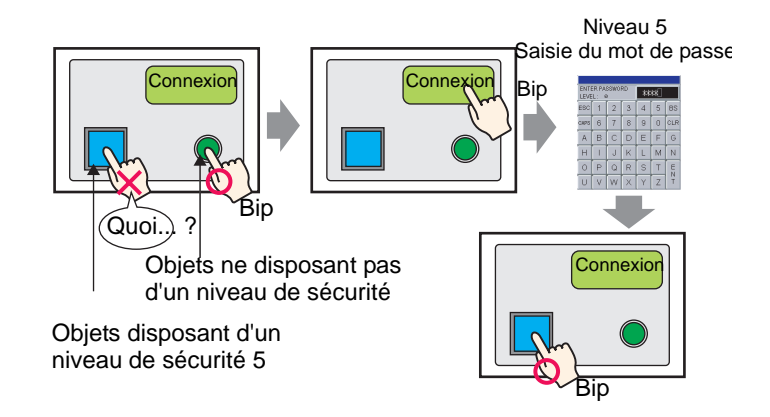

 Sélectionnez un bouton pour lequel vous souhaitez modifier le niveau de sécurité, puis cliquez sur [Modifier les attributs (M)] à partir du menu [Edition (E)], ou cliquez à droite sur le bouton et sélectionnez [Modifier les attributs (M)] à partir du menu.

| 5         | Annuler ( <u>U</u> )                                                           | Ctrl+Z                    |  |  |  |  |
|-----------|--------------------------------------------------------------------------------|---------------------------|--|--|--|--|
| >         | Rétablir ( <u>B</u> )                                                          |                           |  |  |  |  |
| 6         | Couper (I)                                                                     | Ctrl+X                    |  |  |  |  |
| Ъ         | Copier ( <u>C</u> )                                                            | Ctrl+C                    |  |  |  |  |
| 1         |                                                                                |                           |  |  |  |  |
| đ         | Dupliquer ( <u>W</u> )                                                         |                           |  |  |  |  |
|           | Copier la forme d'objet                                                        |                           |  |  |  |  |
|           | Coller la forme d'objet                                                        |                           |  |  |  |  |
| <         | Supprimer (D)                                                                  | Del                       |  |  |  |  |
|           | Sélectionner tout (L)                                                          | Ctrl+A                    |  |  |  |  |
|           | Définir comme paramètre j                                                      | oar défaut ( <u>E</u> )   |  |  |  |  |
|           | Modifier les attributs ( <u>M</u> )                                            |                           |  |  |  |  |
|           | Animation ( <u>N</u> )                                                         |                           |  |  |  |  |
| D         |                                                                                |                           |  |  |  |  |
|           | Groupe ( <u>G</u> )                                                            |                           |  |  |  |  |
|           | Verrouiller le mot de passe                                                    |                           |  |  |  |  |
| Ordre (1) |                                                                                |                           |  |  |  |  |
|           |                                                                                |                           |  |  |  |  |
|           | Placer/Aligner ( <u>A</u> )                                                    |                           |  |  |  |  |
|           | Placer/Aligner ( <u>A</u> )<br>Faire pivoter/Retourner ( <u>R</u>              | )                         |  |  |  |  |
|           | Placer/Aligner (A)<br>Faire pivoter/Retourner (R<br>Relâcher toutes les broche | )<br>es fixes <u>(K.)</u> |  |  |  |  |

REMARQUE

• La boîte de dialogue de configuration s'affiche également en double-cliquant sur le bouton.

- 2 Lorsque la boîte de dialogue de configuration apparaît, cliquez sur l'onglet [Options avancées].
- **3** Cochez la case [Activer les niveaux de sécurité] dans [Fonction de verrouillage], puis définissez «5» pour le niveau.

| 💕 Bouton/Voyant | ×                                                                  |
|-----------------|--------------------------------------------------------------------|
| ID de l'objet   | Fonction bouton Options avancées Fonction Voyant Couleur Etiquette |
| SL_0000 💼       | - Fanation de uniter illinge                                       |
| Commentaire     |                                                                    |
|                 | Adresse de verrouillage Condition de verrouillage                  |
|                 | Activer lorsque le bit est                                         |
|                 | Activer les niveaux de sécurité Niveau 5                           |
|                 |                                                                    |
| Normal          | Constinue de délai                                                 |
| Sélectionner la | Action temporisée Betard                                           |
| forme           | Délai ON 🛛 3 🗮 🖽 Secondes                                          |
| Aucune forme    |                                                                    |
|                 |                                                                    |
|                 |                                                                    |
|                 |                                                                    |
|                 |                                                                    |
|                 |                                                                    |
| Aide (H)        | OK (0) Annuler                                                     |
|                 |                                                                    |
|                 |                                                                    |
| • Vous po       | ouvez également configurer la fonction de verrouillage             |
| obioton         | acchant la casa [Activar las adrassas] puis en définie             |
| objet en        | (cooriant la case [Activer les aufesses], puis en definis          |
| de verro        | buillage.                                                          |

- 4 Cliquez sur [OK] pour fermer la boîte de dialogue.
- 5 Dans le menu [Objets (P)], pointez sur [Bouton/Voyant (C)] et sélectionnez [Bouton spécial (P)] ou cliquez sur sur et placez le bouton dans l'écran.
- 6 Cliquez deux fois sur l'objet de bouton placé. La boîte de dialogue suivante apparaît.

| 💰 Bouton/Voyant                                                                  |                                           |                                                                                           |             | <b>b</b>  |                      | X         |
|----------------------------------------------------------------------------------|-------------------------------------------|-------------------------------------------------------------------------------------------|-------------|-----------|----------------------|-----------|
| ID de l'objet<br>SL_0000 **<br>Commentaire<br>Normal<br>Sélectionner la<br>forme | Fonction bouton Options avancé            | Es Fonction Vow<br>Bouton Bit<br>Action spécial<br>Affichage de<br>ID de l'objet de<br>JO | ant Couleur | Eliquette | Fonction<br>spéciale | Sélecteur |
|                                                                                  | Ajouter<br>Supprimer<br>Copier et ajouter |                                                                                           |             |           |                      |           |
| Aide (H)                                                                         |                                           |                                                                                           |             | 10        | (0)                  | Annuler   |

- 7 Dans [Sélectionner la forme], sélectionnez la forme du bouton.
- 8 Sélectionnez [Sécurité] dans [Action spéciale].

| Action spéciale |   |
|-----------------|---|
| Sécurité        | ▼ |

9 Sélectionnez [Connexion] dans [Action].

| F | onctions  |   |
|---|-----------|---|
|   | Connexion | • |

- 10 Au besoin, définissez la couleur et le texte d'affichage dans les onglets [Couleur] et [Etiquette], puis cliquez sur [OK].
  - Selon la forme du bouton, il se peut que vous ne puissiez pas modifier la couleur.
    Sélectionnez le bouton et appuyez sur la touche [F2] pour modifier directement le texte sur l'étiquette. Lorsque vous sélectionnez [Multilangue], vous pouvez modifier le multilangue à afficher.
    Vous pouvez sélectionner [Déconnexion] dans [Action] pour créer un bouton
    - Vous pouvez sélectionner [Déconnexion] dans [Action] pour créer un bouton pour effacer le niveau de sécurité.

# 22.5.3 Paramètre de sécurité pour chaque objet

# ■ Chaque objet sur lequel un niveau de sécurité peut être configuré.

Parmi les objets tactiles, vous pouvez configurer un niveau de sécurité pour les objets disposant des fonctions suivantes.

| Objets                      | Détails sur la fonction                                                  |
|-----------------------------|--------------------------------------------------------------------------|
|                             | Bouton Bit                                                               |
|                             | Bouton Mot                                                               |
| Bouton/Voyant               | Changement d'écran                                                       |
|                             | Bouton spécial (toutes les fonctions)                                    |
|                             | Bouton de sélecteur                                                      |
| Affichago do donnéos        | Affichage numérique (lorsque l'option Autoriser entrée est sélectionnée) |
| Amenage de données          | Affichage de texte (lorsque l'option Autoriser entrée est sélectionnée)  |
| Affichage d'échantillonnage | Lorsque l'option Modifier les données est sélectionnée                   |
| Affichage CSV               | Lorsque l'option Modifier les données est sélectionnée                   |

# ■ Action des objets sur lesquels un niveau de sécurité est configuré

# ◆ Lorsqu'un niveau de sécurité est configuré sur l'objet.

Vous pouvez configurer un niveau de sécurité sur le verrouillage si vous configurez un niveau de sécurité sur chaque objet.

Niveau de sécurité actuel < Niveau de sécurité de l'objet

Le verrouillage est activé (l'objet n'est pas en cours de fonctionnement) Niveau de sécurité actuel > Niveau de sécurité de l'objet

Le verrouillage est désactivé (l'objet est en cours de fonctionnement)

# Plusieurs objets disposant d'un niveau de sécurité sont placés

Seuls les objets disposant d'un niveau de sécurité moins élevé que le niveau de sécurité actuel peuvent s'exploiter.

# Affichage de la condition de verrouillage à l'aide du niveau de sécurité des objets de bouton

Pour les objets de bouton, si vous cochez la case [Afficher la condition verrouillée] dans [Détails] à l'onglet [Options avancées], vous pouvez définir des formes et des étiquettes d'objet pour la condition verrouillée.

Toutefois, cela est commun à la fonction de verrouillage lorsque l'option [Activer les adresses] est activée. Donc, vous ne pouvez pas définir la forme du bouton de verrouillage séparément pour les adresses et les niveaux de sécurité.

# ◆ Lorsque l'ordre des entrées est configuré pour l'affichage de données

Vous ne pouvez pas modifier un objet disposant d'un niveau de sécurité plus élevé que le niveau de sécurité actuel même si c'est le temps de modifier l'objet selon l'ordre des entrées.

# Lors de l'utilisation avec la fonction de verrouillage dans le menu [Outils avancés]

Le paramètre de sécurité pour chaque objet peut être configuré ensemble avec la fonction de verrouillage dans le menu [Outils avancés]

Si les deux sont configurés et que l'un répond à la condition de verrouillage, l'opération ne peut pas être effectuée.

# Lors de l'exploitation depuis GP-Viewer

En ce qui concerne l'exploitation depuis GP-Viewer, la fonction de verrouillage est déterminée selon le niveau de sécurité actuel configuré sur GP-Viewer peu importe le mode sélectionné (Synchrone/Asynchrone). Elle n'est pas dépendante sur le niveau de sécurité configuré sur le serveur (afficheur).

**REMARQUE** • Pour en savoir plus, reportez-vous au manuel d'exploitation de GP-Viewer EX.

# Connexion/Déconnexion

#### Connexion

Si vous sélectionnez [Connexion] dans [Action], vous pouvez créer un bouton de connexion pour modifier le niveau de sécurité actuel.

Lorsque vous appuyez sur le bouton de connexion, l'écran de mot de passe apparaît.

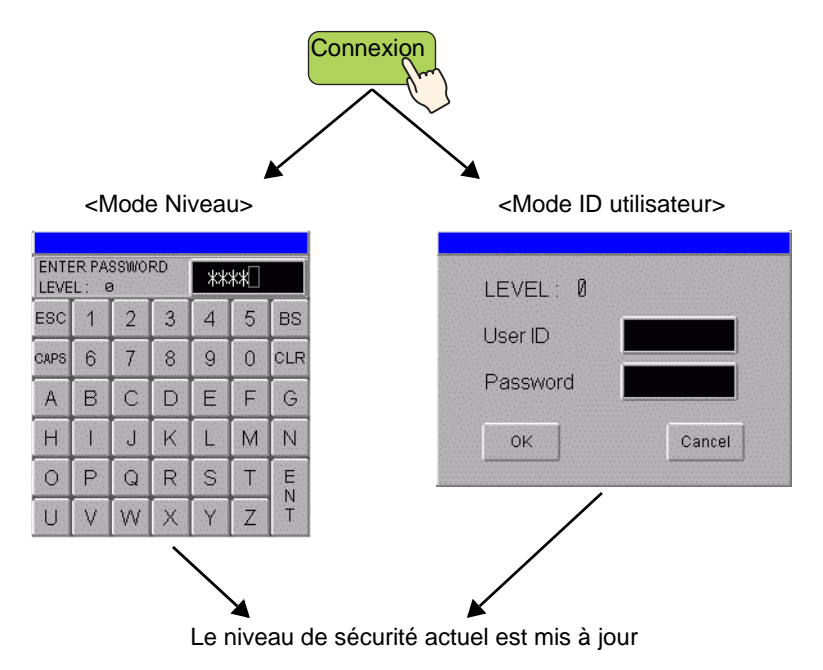

 Pour le mode Niveau, tout mot de passe de tout niveau est accepté si un mot de passe est défini dans les paramètres de sécurité. Lorsque le mot de passe approprié est entré, le «niveau de sécurité actuel» passe au niveau pour lequel le mot de passe est défini.
 Par exemple : Paramètres de mot de passe

| Niveau | Mot de passe |
|--------|--------------|
| 1      | aaa          |
| 2      |              |
| 3      | ссс          |

- Entrez le mot de passe «aaa» et appuyez sur la touche [ENT] -> Niveau de sécurité actuel = 1
- Entrez le mot de passe «ccc» et appuyez sur la touche [ENT] -> Niveau de sécurité actuel = 3

 Pour le mode ID utilisateur, toute ID est accepté si une ID est configurée dans les paramètres de sécurité. Lorsque le mot de passe approprié est entré, le «niveau de sécurité actuel» passe au niveau pour lequel l'ID est définie et la variable système «H\_LoginUserID» est également mise à jour.

Par exemple : Paramètres de mot de passe

| Niveau | ID  | Mot de passe |
|--------|-----|--------------|
| 1      | AAA | aaa          |
| 2      | BBB | bbb          |
| 2      | CCC | ссс          |

- Entrez l'ID «AAA» et appuyez sur la touche [ENT] -> Niveau de sécurité actuel = 1
- Entrez l'ID «BBB» et appuyez sur la touche [ENT] -> Niveau de sécurité actuel = 2
- Entrez l'ID «CCC» et appuyez sur la touche [ENT] -> Niveau de sécurité actuel = 2
- Vous pouvez ouvrir un compte disposant du même niveau ou d'un niveau moins élevé que le niveau de sécurité actuel.
- Peu importe le niveau de sécurité de l'écran sur lequel un bouton de connexion est placé, vous pouvez ouvrir un compte de tout niveau.
- Dans l'écran de saisie du mot de passe, «0» s'affiche dans le champ «NIVEAU».

<Mode Niveau> NITER PASSWORD \*\*\*\* LEVEL: 0 2 ESC 1 3 4 5 BS CAPS 6 7 8 9 0 CLR С F A В D E G K L N Н Ŧ 1 M Ρ Т 0 Q R S Е N. Ζ Y V W X T

<Mode ID utilisateur>

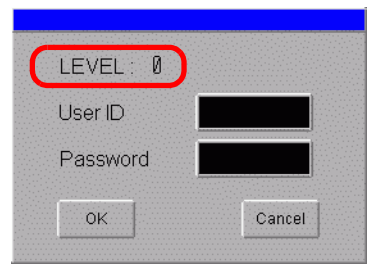

- Dans l'écran de saisie du mot de passe, lorsque vous appuyez sur la touche [ECH] (pour le mode Niveau) ou [Annuler] (pour le mode ID utilisateur), l'écran de saisie du mot de passe se ferme et l'écran précédent s'affiche.
- Si la période d'effacement du niveau de sécurité s'est écoulée pendant que l'écran de saisie du mot de passe est affiché, celui-ci se ferme et l'écran précédent s'affiche.
- Dans l'écran de saisie du mot de passe, si vous entrez un mot de passe qui n'existe pas et appuyez sur la touche [ENT] (en mode Niveau), ou si vous entrez un autre mot de passe et appuyez sur [OK] (en mode ID utilisateur), un message d'erreur s'affiche.

 Si une autre action se produit avec l'autre paramètre de sécurité pendant que l'écran de saisie du mot de passe est affiché, le comportement suivant se produit.
 Interruption de l'action pendant l'affichage de l'écran de saisie du mot de passe.

| Action<br>d'interruption   | Rapport entre le niveau<br>d'interruption demandé<br>et le niveau actuel | Condition après<br>l'interruption                                                                                                    | Connexion                                                |
|----------------------------|--------------------------------------------------------------------------|----------------------------------------------------------------------------------------------------|----------------------------------------------------------|
| Changement<br>d'écran      | Niveau actuel < Niveau<br>demandé                                        | Un nouvel écran de mot de passe s'affiche                                                                                                    | Annuler                                                  |
|                            | Niveau actuel > Niveau<br>demandé                                        | L'écran change                                                                                                    | Annuler                                                  |
| Affichage de<br>la fenêtre | Niveau actuel < Niveau<br>demandé                                        | L'écran de mot de passe reste<br>affiché. Si la saisie du mot de<br>passe est annulée, la fenêtre<br>de saisie du mot de passe<br>s'affiche immédiatement. | Le processus<br>de saisie du<br>mot de passe<br>continue |
|                            | Niveau actuel > Niveau<br>demandé                                        | L'écran de mot de passe<br>reste affiché. La fenêtre<br>s'affiche en arrière-plan.                                                                         | Le processus<br>de saisie du<br>mot de passe<br>continue |

• Le bouton de connexion ne fonctionnera pas si un mot de passe n'est pas défini sur les données de projet.

# Déconnexion

Si vous sélectionnez [Déconnexion] dans [Action], vous pouvez créer un bouton de connexion pour effacer le niveau de sécurité actuel.

• Vous pouvez effacer le niveau de sécurité actuel (= 0) à l'aide d'un bouton de déconnexion.

Lorsque vous appuyez sur le bouton de déconnexion, l'écran est modifié selon les paramètres définis et le niveau de sécurité actuel et la variable système «H\_LoginUserID» sont effacés.

- Si vous configurez un niveau de sécurité sur l'écran pour la déconnexion, le comportement suivant se produit.
  - Le niveau de sécurité de l'écran après la déconnexion est le même ou inférieur au niveau actuel

L'écran changera et le niveau sera effacé.

- Le niveau de sécurité de l'écran après la déconnexion est plus élevé que le niveau actuel L'écran de saisie du mot de passe s'affichera. Vous ne pouvez pas vous déconnecter sans authentification.
- Si l'écran de base de l'écran de déconnexion n'existe pas, seul le niveau de sécurité actuel est effacé. L'écran ne changera pas.
- L'effacement de la variable système «H\_LoginUserID» fait la même chose que l'effacement régulier du niveau.
- Le bouton de déconnexion ne fonctionnera pas si un mot de passe n'est pas défini sur les données de projet.

### Niveau de sécurité actuel

Le niveau de sécurité actuel est stocké dans LS9301 (statut de la fonction de sécurité). Toutefois, vous ne pouvez pas modifier les valeurs dans LS9301 (lecture seule).

### ♦ Lors de l'exploitation depuis GP-Viewer

En ce qui concerne l'exploitation depuis GP-Viewer, le bouton de connexion/déconnexion ne fonctionne pas peu importe le mode sélectionné (Synchrone/Asynchrone). Si vous appuyez sur le bouton de connexion/déconnexion depuis GP-Viewer, un message d'erreur s'affiche.

• Pour en savoir plus, reportez-vous au guide de configuration de la boîte de dialogue du mot de passe dans le manuel d'exploitation de GP-Viewer EX.

# 22.6 Afficher/Masquer les objets/dessins en fonction d'un mot de passe

# 22.6.1 Procédure de configuration

Définissez le niveau de sécurité 5 sur le bouton et affichez le bouton masqué en entrant un mot de passe.

#### REMARQUE

- Pour plus d'informations sur la fonction d'animation, reportez-vous à ce qui suit : The Chapitre 20 «Animation d'objets», page 20-1
- Pour en savoir plus sur les paramètres, reportez-vous au guide de configuration de l'animation.
- «20.7 Guide de configuration» (page 20-23)
- Pour plus d'informations sur les paramètres de niveau de sécurité, reportezvous à la section :
- «22.5 Fonctions protégées par mot de passe» (page 22-13)

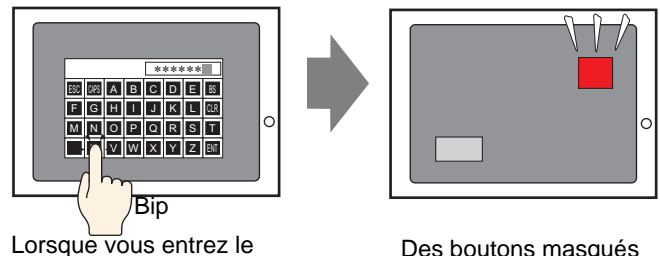

Lorsque vous entrez le mot de passe...

Des boutons masqués apparaissent.

1 Sélectionnez un bouton que vous souhaitez afficher ou masquer, puis cliquez sur [Animation (N)] à partir du menu [Edition (E)], ou cliquez à droite et sélectionnez [Animation (M)] à partir du menu.

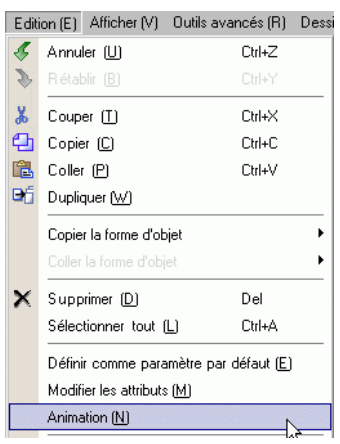

REMARQUE

• Vous pouvez également afficher l'écran de configuration pour l'animation en cliquant sur [...] dans la section [Animation] dans [Propriétés].

| Options                       | <del>7</del> × |
|-------------------------------|----------------|
| Rectangle                     |                |
| at a 1                        |                |
| Nom de l'attribut             | Valeur         |
| Coordonnée                    | · · ·          |
| 🔻 Rectangle                   |                |
| Bordure                       | ON             |
| Bordure                       |                |
| Remplissage                   | ON             |
| Remplissage                   |                |
| Décoration                    |                |
| Chanfrein                     | Aucun          |
| Ombre                         | Désactivé      |
| <ul> <li>Animation</li> </ul> |                |
| Paramètres                    | Désactiver     |

2 L'écran de configuration pour l'animation s'affiche. Sélectionnez [Visibilité] à partir de la liste qui se trouve au côté gauche.

| Paramètres d'animation                                                                                                    |                                                                                                    |        | ×       |
|----------------------------------------------------------------------------------------------------|----------------------------------------------------------------------------------------------------|--------|---------|
| Wisibilité <ul> <li>Couleur</li> <li>Premier plan</li> <li>Couleur d'arrière</li> <li>Ligne/Bordure</li> <li>Couleur du texte</li> <li>Position</li> <li>Horizontale</li> <li>Verticale</li> <li>Rotation</li> </ul> | Animation de visibilité Adresse de bit  Adresse de bit  Adresse de bit  Adresse de la désactivation  Afficher lors de la désactivation  Afficher lors de l'activation | Y m    |         |
| Aide (H)                                                                                                    |                                                                                                    | OK (0) | Annuler |

- 3 Cochez la case [Animation de visibilité].
- 4 Sélectionnez [Niveau de sécurité] et définissez l'option [Visible lorsque le niveau est supérieur ou égal à :] sur [5]. Cliquez sur [OK].

| 💣 Paramètres d'animat                                                                                                    | ion 🗙                                                                                            |
|----------------------------------------------------------------------------------------------------|--------------------------------------------------------------------------------------------------|
| Image: Wisibilité       Image: Couleur       Image: Couleur       Imag | Animation de visibilité Niveau de sécurité Visible lorsque le niveau est supérieur ou égal à : 5 |
| Aide (H)                                                                                                    | OK (0) Annuler                                                                                   |

# 22.7 Historique de l'enregistrement

# 22.7.1 Introduction

La conservation d'un historique (journal) des opérations sur l'écran GP est utile lorsque vous analysez les causes des problèmes. De plus, lorsque vous définissez l'[ID utilisateur] dans les paramètres de mot de passe, vous pouvez identifier la personne qui exploite le système. Normalement, le journal d'opération, qui est stocké dans la SRAM sur le GP, est automatiquement enregistré pour un nombre désigné d'entrées. Vous pouvez également effectuer un enregistrement dans une carte CF ou un stockage USB en activant le bit 0 dans l'adresse de contrôle. Lors de l'enregistrement, le journal est converti en format CSV, pour que vous puissiez l'afficher à l'aide de l'option [Afficher le fichier CSV] sur l'écran GP ou sur un PC.

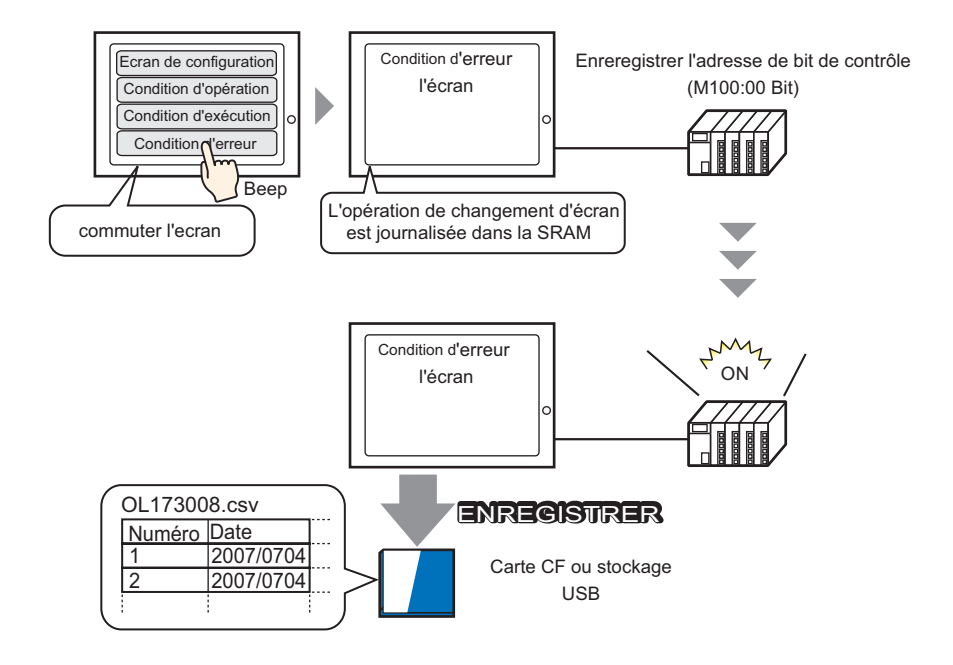

#### REMARQUE

- Pour définir l'ID utilisateur, activer l'option [Ajouter l'ID utilisateur] dans les [Paramètres de mot de passe] pour pouvoir enregistrer une ID utilisateur.
  - <sup>C</sup> «22.10.1 Guide de configuration commun (Sécurité) Paramètres de mot de passe» (page 22-41)
- Vous pouvez afficher les journaux d'opération enregistrés dans la carte CF ou le stockage USB sur l'écran GP à l'aide d'un affichage de données spéciales [Gestionnaire de fichiers] et d'un [Affichage CSV].

«25.6 Affichage/Edition des données CSV dans l'écran» (page 25-28)

# 22.7.2 Procédure de configuration

#### REMARQUE

 Pour en savoir plus, reportez-vous au guide de configuration.

 «22.10.2 Guide de configuration des outils avancés (paramètres de journal d'opération)» (page 22-53)

Si l'option [Conserver l'adresse de bit de contrôle] est activée, le journal d'opération dans la SRAM sur le GP est converti en format CSV et enregistré dans une carte CF (ou un stockage USB).

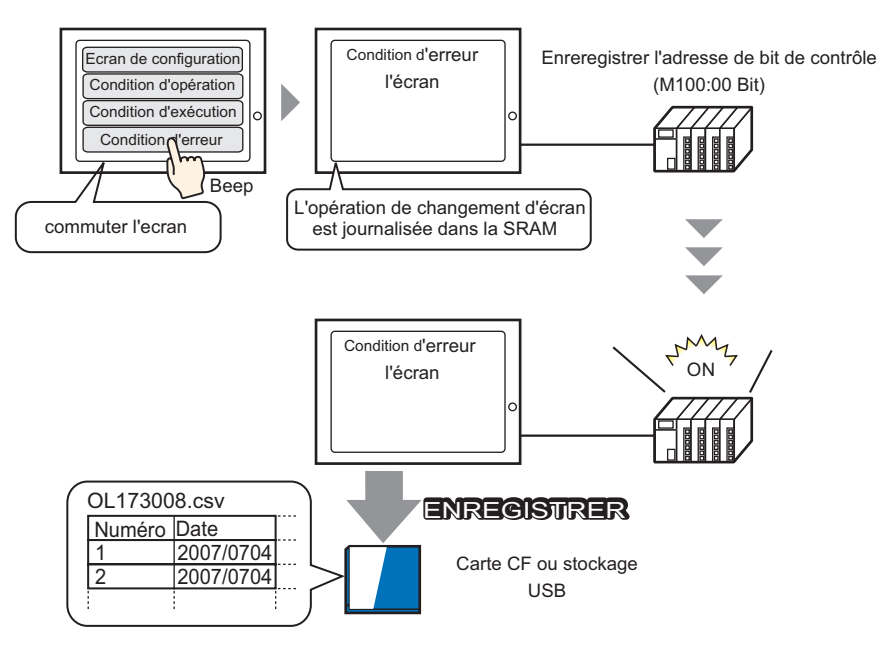

1 Sélectionnez l'option [Journal d'opération (G)] dans le menu [Outils avancés (R)], ou cliquez sur 👼 qui se trouve dans la barre d'outils.

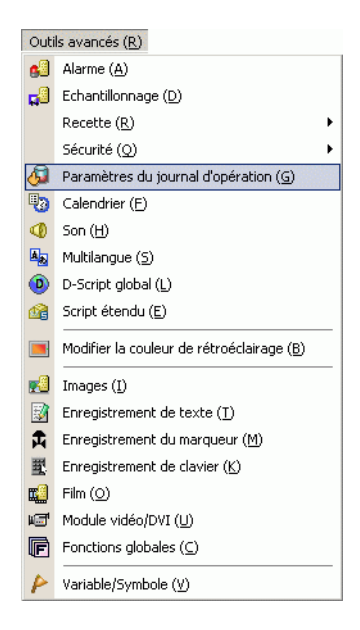

2 L'écran Journal d'opération s'ouvre. Cochez la case [Activer la fonction de journal d'opération] et sélectionnez le nombre d'[Enregistrements SRAM] à enregistrer.

| Para  | mètres du jourr | hal d'opéra | tion            |   |       |  |
|-------|-----------------|-------------|-----------------|---|-------|--|
| 1 0.0 | inevies du jean | iai a opoia |                 |   |       |  |
|       | Activer la fond | tion do iou | rnal d'anáratia |   | ***** |  |
|       | Activeria tonc  | uon de jou  | maru operacio   | n |       |  |
| F     | predistrements  |             |                 |   |       |  |
| ē     | DAM             | 300         | -               |   |       |  |
| 1.000 | RAM             | 2007        |                 |   |       |  |

La taille de la SRAM est déterminée par les [Enregistrements SRAM] sélectionnés.
 Si le nombre maximum d'enregistrements SRAM est dépassé, ils sont automatiquement enregistrés dans la carte CF (ou le stockage USB).

**3** Dans [Opérations à journaliser], cochez les cases des fonctions que vous souhaitez enregistrer dans le journal d'opération.

|          | Opérations à journaliser                                                                                                    |
|----------|----------------------------------------------------------------------------------------------------|
|          | <ul> <li>✓ Bouton Bit</li> <li>✓ Bouton Mot</li> <li>✓ Commutateur de changement o</li> <li>✓ Fonction spéciale</li> <li>✓ Sélecteur</li> <li>✓ Affichage des données</li> <li>✓ Données échantillonnées</li> <li>✓ Données échantillonnées</li> <li>✓ Afficher le fichier CSV</li> <li>✓ Menu de système</li> <li>✓ Démarage</li> <li>✓ Hors ligne</li> <li>✓ Changer la langue</li> </ul>             |
| REMARQUE | <ul> <li>Le journal d'opération peut être enregistré pour chaque objet.<br/>Dans l'écran de configuration pour l'objet que vous souhaitez enregistrer dans<br/>le journal d'opération, cochez la case [Inclure dans le journal d'opération].<br/>Lorsque vous configurez chaque objet, dans l'écran de journal d'opération,<br/>cochez la case [Activer la fonction de journal d'opération].</li> </ul> |
|          | Pour les objets applicables, reportez-vous à la section suivante :                                                                                                    |
|          | «22.7.3 Paramètres de journal d'opération pour chaque objet» (page 22-31)                                                                                                    |

4 Sélectionnez [Carte CF] dans [Enregistrer dans].

| Enregistrer les données         |  |
|---------------------------------|--|
|                                 |  |
| Enregistrer dans                |  |
| Carte LF C Stockage USB         |  |
| Enregistrer l'adresse de statut |  |
| [PLC1]D00000 🔽 💼                |  |
|                                 |  |

5 Définissez une adresse que permet l'écriture sur la carte CF (par exemple, D10) dans [Enregistrer l'adresse de statut].

|                                                                     | a | ppuyez sur la to                                                       | uche «E                                                                                                | ntrée». |                                 |  |
|---------------------------------------------------------------------|---|------------------------------------------------------------------------|----------------------------------------------------------------------------------------------------|---------|---------------------------------|--|
| Cliquez sur 🧱 afin<br>d'afficher un clavier de<br>saisie d'adresse. |   | <b>Adresse d'entrée</b> Périphérique/ Automate PLC1                    | ×                                                                                                    |         | Enregistrer l'adresse de statut |  |
|                                                                     | ~ | D v 10<br>Back .<br>A B C 77<br>D E F 4<br>1<br>C Définir comme valeur | Clr           8         9           5         6           2         3           Ent         par défaut |         | JII LE I DOUTO                  |  |

Sélectionnez le périphérique «D» et entrez «10» comme adresse, puis appuyez sur la touche «Entrée».

6 Cochez la case [Déclenchement de l'opération].

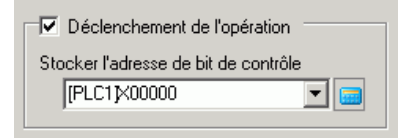

7 Dans la case [Conserver l'adresse de bit de contrôle], précisez l'adresse de bit pour lancer l'enregistrement (par exemple, M100).

**REMARQUE** • Si le bit 1 (Indicateur de transfert terminé) dans l'adresse de statut désigné n'est pas activé, vous ne pouvez pas enregistrer le journal d'opération, même si l'option Conserver l'adresse de contrôle est activée.

8 Sélectionnez l'option [Opération lorsqu'il y a un manque d'espace].

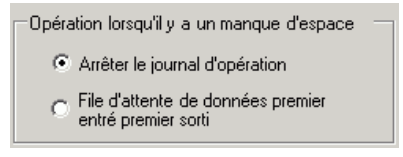

**9** Dans l'option [Format CSV], définissez la [Date], l'[Heure] et le style d'affichage pour la conversion en format CSV.

| ſ | -Format CSV |          |          |
|---|-------------|----------|----------|
|   | Date        | aa/mm/jj | •        |
|   | Heur        | 24:00    | •        |
|   | Langue      | ASCII    | <b>•</b> |
| l |             |          |          |

• Le «Nom d'élément» dans le fichier CSV enregistré s'affiche en anglais peu importe la langue sélectionnée dans [Langue].

# 22.7.3 Paramètres de journal d'opération pour chaque objet

Vous pouvez configurer l'enregistrement du journal d'opération pour chaque objet. Cochez la case [Activer la fonction de journal d'opération] dans l'écran de journal d'opération, puis la case [Inclure dans le journal d'opération] dans l'écran de configuration de l'objet applicable.

| Objets                                               |                    | Action                                             |                                                       |  |  |
|------------------------------------------------------|--------------------|----------------------------------------------------|-------------------------------------------------------|--|--|
| Bouton/Voyant                                        | Bouton Bit         |                                                    |                                                       |  |  |
|                                                      | Bouton Mot         |                                                    |                                                       |  |  |
|                                                      | Changement d'écra  | an                                                 |                                                       |  |  |
|                                                      | Bouton spécial     | Bouton d'historique<br>d'alarme                    | Acquitter                                             |  |  |
|                                                      |                    |                                                    | Effacer                                               |  |  |
|                                                      |                    | Bouton d'élément<br>de fichier                     | Transfert SRAM -> Périphérique/Automate               |  |  |
|                                                      |                    |                                                    | Transfert SRAM -> Adresse interne                     |  |  |
|                                                      |                    |                                                    | Transfert Périphérique/Automate -> SRAM               |  |  |
|                                                      |                    |                                                    | Transfert Périphérique/Automate -><br>Adresse interne |  |  |
|                                                      |                    |                                                    | Transfert Adresse interne -> SRAM                     |  |  |
|                                                      |                    |                                                    | Transfert Adresse interne -><br>Périphérique/Automate |  |  |
|                                                      |                    | Bouton de<br>transfert des<br>données              | Transfert CF/USB -> Périphérique/                     |  |  |
|                                                      |                    |                                                    | Automate                                              |  |  |
|                                                      |                    |                                                    | Transfert Périphérique/Automate -> CF/USB             |  |  |
|                                                      |                    | Démarrer le bouton de surveillance                 |                                                       |  |  |
|                                                      |                    | Démarrer l'application                             |                                                       |  |  |
|                                                      |                    | WinGP, quitter                                     |                                                       |  |  |
|                                                      |                    | Rétablir                                           |                                                       |  |  |
|                                                      |                    | Hors ligne                                         |                                                       |  |  |
|                                                      |                    | Verrouillage                                       |                                                       |  |  |
|                                                      |                    | Bouton pour la sécurité                            |                                                       |  |  |
|                                                      |                    | Bouton pour les<br>objets de liste de<br>sélecteur | Confirmé                                              |  |  |
|                                                      |                    | Transfert Ladder                                   |                                                       |  |  |
|                                                      | Bouton de sélecter | ır                                                 |                                                       |  |  |
| Affichage de                                         | Valeur numérique   |                                                    |                                                       |  |  |
| données                                              | Texte              |                                                    |                                                       |  |  |
| Données échantille                                   | onnées             |                                                    |                                                       |  |  |
| Affichage de Affichage CSV*2<br>données<br>spéciales |                    |                                                    |                                                       |  |  |

# Objets applicables

# 22.8 Fenêtre de saisie du mot de passe et de l'ID utilisateur

# 22.8.1 Introduction au «Mode Niveau» et au «Mode ID utilisateur»

La fenêtre de saisie du mot de passe et de l'ID utilisateur apparaît lorsque vous accédez à un écran disposant d'un niveau de sécurité plus élevé que celui actuellement affiché.

Selon les «Paramètres de mot de passe», le «Mode Niveau» (définir le mot de passe) ou le «Mode ID utilisateur» (définir l'ID utilisateur et le mot de passe) s'affiche.

Le mot de passe entré s'affiche en astérisques (\*).

Securité Securité Securité

# Fenêtres de saisie du mot de passe et de l'ID utilisateur

Pour le «Mode Niveau», seule la fenêtre de saisie du mot de passe s'affiche.

Pour le «Mode ID utilisateur», chaque fenêtre s'affiche en appuyant sur la zone de saisie dans les fenêtres de saisie de l'ID utilisateur et du mot de passe.

#### Fenêtre de saisie du mot de passe

| ENTER PASSWORD |      |   |   |   |   |     |  |
|----------------|------|---|---|---|---|-----|--|
| LEVE           | L: 1 |   |   |   |   |     |  |
|                | 1    | 2 | 3 | 4 | Э | BS  |  |
| CAPS           | 6    | 7 | 8 | 9 | 0 | CLR |  |
| Α              | В    | С | D | E | F | G   |  |
| Н              | Ι    | J | K | L | М | Ν   |  |
| 0              | Ρ    | Q | R | S | Т | E   |  |
| U              | V    | W | X | Y | Ζ | T   |  |

#### Fenêtre de saisie de l'ID utilisateur

| ENTE<br>LEVE | R Use:<br>L : 1 | r ID<br>L |   |   |   |     |  |  |
|--------------|-----------------|-----------|---|---|---|-----|--|--|
| ESC          | 1               | 2         | 3 | 4 | 5 | BS  |  |  |
| CAPS         | 6               | 7         | 8 | 9 | 0 | CLR |  |  |
| А            | В               | С         | D | E | F | G   |  |  |
| Н            | Ι               | J         | K | L | М | Ν   |  |  |
| 0            | Ρ               | Q         | R | S | Т | E   |  |  |
| U            | V               | W         | X | Y | Ζ | T   |  |  |

| Affichage | Description                                                                                                    |  |  |  |  |  |  |
|-----------|----------------------------------------------------------------------------------------------------|--|--|--|--|--|--|
|           | Annuler la saisie du mot de passe ou de l'ID utilisateur et fermer la fenêtre de saisie.                                                                                                    |  |  |  |  |  |  |
|           | ENTER USE ID<br>LEVEL: a<br>ESC 1 2 3 4 5 BS<br>ORFS 6 7 8 9 0 CLR<br>A B C D E F G<br>H I J K L M N<br>O P Q R S T E<br>U V W X Y Z T                                                                                                    |  |  |  |  |  |  |
| ESC       | REMARQUE         • Lorsque vous utilisez à la fois les options Changer l'écran sur appui et Changer l'écran depuis le périphérique/automate, confirmez que l'option [Refléter dans le périphérique/automate] est sélectionnée dans [Afficheur]-[Affichage] dans la fenêtre Paramètres système. Si elle n'est pas sélectionnée, vous ne pouvez pas effectuer l'annulation même si vous appuyez sur la touche [ESC] lorsqu'un changement d'écran est effectué depuis le périphérique/automate.         Image: Sector de la sector de la se |  |  |  |  |  |  |
|           |                                                                                                    |  |  |  |  |  |  |
|           | Suite                                                                                                    |  |  |  |  |  |  |

| Affichage                                         | Description                                                                                                    |  |  |  |  |  |
|---------------------------------------------------|----------------------------------------------------------------------------------------------------|--|--|--|--|--|
|                                                   | Bascule entre les lettres majuscules et minuscules. Lorsque la touche [CAPS]                                                                                                    |  |  |  |  |  |
| CAPS                                              | REMARQUE                                                                                                    |  |  |  |  |  |
|                                                   | • Même si vous changez entre des lettres majuscules et minuscules, le clavier ne s'affichera que dans des lettres majuscules.                                                                                                    |  |  |  |  |  |
| ENT                                               | Sécuriser le mot de passe et l'ID utilisateur.                                                                                                    |  |  |  |  |  |
|                                                   | Affiche le niveau de sécurité de l'écran auquel vous accédez.                                                                                                    |  |  |  |  |  |
|                                                   | ESC 1 2 3 4 5 BS                                                                                                    |  |  |  |  |  |
|                                                   | CAPS 6 7 8 9 0 CLR                                                                                                    |  |  |  |  |  |
| NIVEAU<br>(Demander un<br>affichage de<br>niveau) | REMARQUE         • Le niveau actuel et le niveau de demande peuvent être visualisés à partir des adresses de variable interne. Les valeurs sont stockées dans les adresses de variable interne suivantes.         LS9301       Niveau actuel         LS9302       Niveau de demande         LS9301 et LS9302 sont en lecture seule. Lorsqu'il y a une demande de mot de passe dans LS9302, le niveau de sécurité est stocké est la valeur est remise à 0 lorsque la saisie du mot de passe est terminée. |  |  |  |  |  |

■ Fenêtre de saisie de l'ID utilisateur et du mot de passe

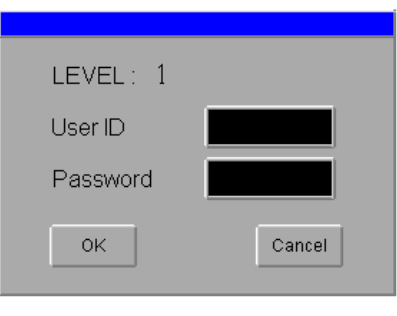

| Affichage                  | Description                                                                                                    |  |  |  |
|----------------------------|----------------------------------------------------------------------------------------------------|--|--|--|
|                            | Affiche le niveau de sécurité de l'écran auquel vous accédez.                                                                                                 |  |  |  |
|                            | REMARQUE                                                                                                    |  |  |  |
|                            | • Le niveau actuel et le niveau de demande peuvent être visualisés à partir                                                                                   |  |  |  |
|                            | des adresses de variable interne. Les valeurs sont stockées dans les                                                                                          |  |  |  |
|                            |                                                                                                    |  |  |  |
|                            | LS9301 Niveau actuel                                                                                                    |  |  |  |
| NIVEAU                     |                                                                                                    |  |  |  |
| (Demander un               | LS9301 et LS9302 sont en lecture seule. Dans LS9302, s'il faut saisir l'ID<br>utilisateur et le mot de passe, le niveau de sécurité est enregistré et sera    |  |  |  |
| affichage de<br>niveau)    | remis à 0 lorsque la saisie de l'ID utilisateur et du mot de passe est terminée.                                                                              |  |  |  |
|                            |                                                                                                    |  |  |  |
|                            | 0                                                                                                    |  |  |  |
|                            | LS9300 Réservé (0) Bit d'effacement du niveau de sécurité                                                                                                    |  |  |  |
|                            |                                                                                                    |  |  |  |
|                            | 0                                                                                                    |  |  |  |
|                            | LS9300 Réservé (0) TBit d'effacement du niveau de sécurité                                                                                                    |  |  |  |
|                            |                                                                                                    |  |  |  |
| User ID<br>(Saisie de l'ID | Affichez la fenêtre de saisie de l'ID utilisateur en appuyant sur la zone de saisie. De plus affichez la saisie de l'ID utilisateur dans la fenêtre de saisie |  |  |  |
| utilisateur)               | de l'ID utilisateur.                                                                                                    |  |  |  |
| Password                   | Affichez la fenêtre de saisie du mot de passe en appuyant sur la zone de                                                                                      |  |  |  |
| (Saisie du mot de          | saisie. De plus, le mot de passe entré dans la fenêtre de saisie du mot de                                                                                    |  |  |  |
| passe)                     | passe s'affiche en astérisques (*).                                                                                                    |  |  |  |
|                            | enregistrements internes, et si le niveau de sécurité nécessaire est satisfait.                                                                               |  |  |  |
|                            | l'écran s'affiche.                                                                                                    |  |  |  |
| OK                         | REMARQUE                                                                                                    |  |  |  |
| UK                         | Des messages d'erreur s'affichent dans les situations suivantes :                                                                                             |  |  |  |
|                            | - Vous saisissez une ID utilisateur qui n'est pas enregistrée                                                                                                 |  |  |  |
|                            | - Vous saisissez une ID utilisateur qui ne satisfait pas le niveau nécessaire                                                                                 |  |  |  |
|                            | - vous saisissez un moi de passe qui ne correspond pas à l'1D utilisateur                                                                                     |  |  |  |
| Cancel                     | retourner à l'écran original.                                                                                                    |  |  |  |
|                            |                                                                                                    |  |  |  |

# 22.9 Edition en ligne du mot de passe

# 22.9.1 Introduction

Préparez des données de mot de passe en format CSV et enregistrez-les dans la carte CF ou le stockage USB. Chargez les données de mot de passe dans l'afficheur en ligne pour refléter les données à l'aide d'un bouton spécial sur lequel un [Mot de passe] est défini. Vous pouvez modifier le mot de passe ou l'ID utilisateur sans mettre le GP hors ligne.

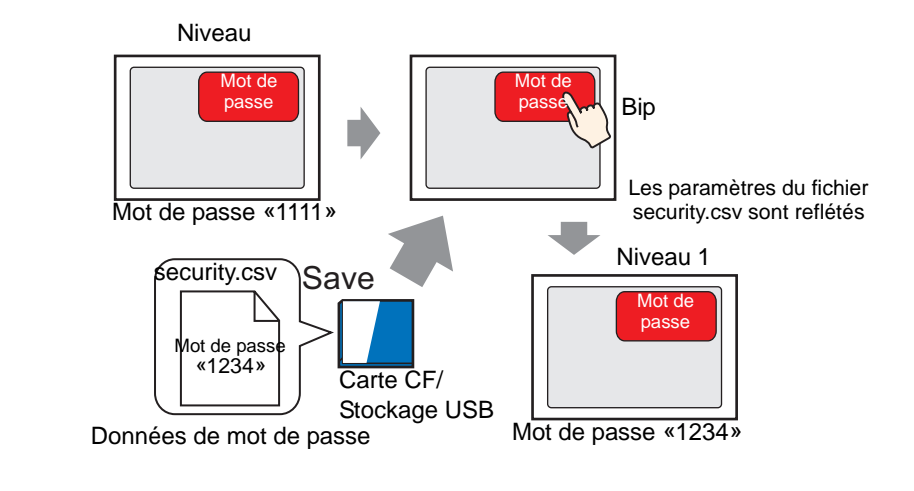

MPORTANT
 Seuls les modèles GP-3300 Series Rev.4 ou plus récents prennent en charge cette fonction.

| REMARQUE | • Vous pouvez modifier les données de mot de passe enregistrées en format CSV sur la carte CF ou le stockage USB dans l'écran GP à l'aide d'un affichage de données spéciales [Gestionnaire de fichiers] et d'un [Affichage CSV]. |
|----------|----------------------------------------------------------------------------------------------------|
|          | <ul> <li>«25.6 Affichage/Edition des données CSV dans l'écran» (page 25-28)</li> <li>Vous pouvez traiter les données de mot de passe à l'aide de variables système au lieu de boutons spéciaux.</li> </ul>                        |
|          | «A.6.2 variables systèmes IHM (variables système #H) Ecriture des données de<br>sécurité» (page A-115)                                                                                                    |
|          | • Exportez le paramètre de mot de passe de GP-Pro EX pour créer des données de mot de passe en format CSV.                                                                                                    |
|          | «22.9.3 Création des données de mot de passe» (page 22-39)                                                                                                    |

## 22.9.2 Procédure de configuration

# REMARQUE Reportez-vous à ce qui suit pour connaître la façon de configurer le niveau de sécurité sur l'écran. «22.3 Gestion de mots de passe multi-utilisateur» (page 22-8) Pour en savoir plus sur les boutons spéciaux, reportez-vous au guide de configuration. «10.15.4 Bouton spécial Sécurité» (page 10-76)

Un bouton spécial pour refléter les données de mot de passe enregistrées en format CSV sur la carte CF ou le stockage USB dans l'afficheur.

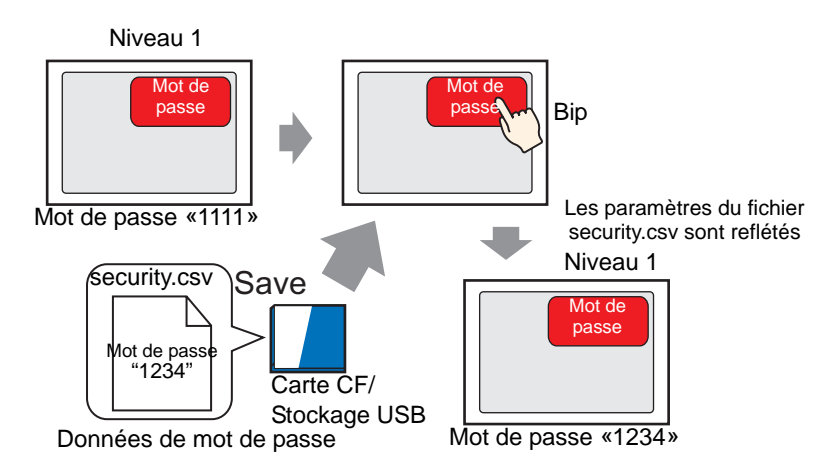

- 1 Dans le menu [Objets (P)], pointez sur [Bouton/Voyant (C)] et sélectionnez [Bouton spécial (P)] ou cliquez sur 
  et placez le bouton dans l'écran.
- 2 Cliquez deux fois sur l'objet de bouton placé. La boîte de dialogue suivante apparaît.

| Bouton/Voyant                                                               |                                                                                                    |                                                                                                    | ×       |
|-----------------------------------------------------------------------------|----------------------------------------------------------------------------------------------------|----------------------------------------------------------------------------------------------------|---------|
| ID de l'objet SL_0000 Commentaire Normal Sélectionner la forme Aucune forme | Fonction bouton       Options avancées       Fonction V         Liste multifonction       Bouton B       Bouton B         Fonction spéciale       Bouton B       Action spéciale         Image: Adjouter Supprimer       Image: Adjouter Supprimer       Image: Adjouter Supprimer | fovant Couleur Etiquette<br>Douton Mot Changement Fonction<br>d'écran<br>siale<br>a de fenêtre<br>t de fenêtre<br>metric<br>metric<br>metric<br>de fenêtre<br>metric<br>metric<br>metr | lecteur |
| Aide (H)                                                                    | Loper et ajouter                                                                                                    | OK (0) A                                                                                                    | nnuler  |

3 Dans [Sélectionner la forme], sélectionnez la forme du bouton.
4 Sélectionnez [Sécurité] dans [Action spéciale].

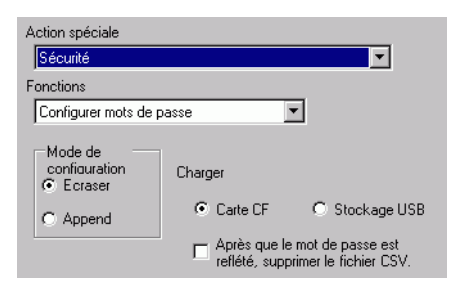

- 5 Dans [Action], sélectionnez [Configurer mots de passe].
- 6 Dans [Mode de configuration], sélectionner [Ecraser].
  - REMARQUE
    Si vous sélectionnez [Ecraser], vous ne pouvez utiliser que le mot de passe pour les données de configuration après avoir reflété celui-ci dans l'afficheur. Si vous sélectionnez [Ajouter], vous pouvez utiliser le mot de passe existant et le mot de passe pour les données de configuration après l'avoir reflété dans l'afficheur.
    Si vous cochez la case [Après que le mot de passe est reflété, supprimer le fichier CSV], les données de mot de passe enregistrées dans le stockage externe sont supprimées après avoir reflété le mot de passe dans l'afficheur.

externe sont supprimées après avoir reflété le mot de passe dans l'afficheur. Pour modifier le mot de passe à nouveau, vous devez préparer des données de mot de passe en format CSV.

Remarquez que celles-ci ne sont pas supprimées si vous ne reflétez pas le mot de passe.

- 7 Sélectionnez [Carte CF] dans [Charger].
- 8 Au besoin, définissez la couleur et le texte d'affichage dans les onglets [Couleur] et [Etiquette], puis cliquez sur [OK].

Selon la forme du bouton, il se peut que vous ne puissiez pas modifier la couleur.
Sélectionnez le bouton et appuyez sur la touche [F2] pour modifier directement le texte sur l'étiquette. Lorsque vous sélectionnez [Multilangue], vous pouvez modifier le multilangue à afficher.

### Action pour refléter (écrire) les données de configuration du mot de passe dans l'afficheur

- Vous pouvez vérifier si l'action d'écriture dans l'afficheur s'est terminée avec succès à l'aide de la variable système IHM #H\_SecurityWriteStatus.
- Si la carte CF ou le stockage USB n'est pas inséré, les données ne peuvent pas être reflétées dans l'afficheur, et 0100 (Pas de carte CF/Stockage USB) est stocké dans la variable système IHM #H\_SecurityWriteStatus.

| REMARQUE | • Pour en savoir plus sur les variables système IHM, reportez-vous à la section suivante : |
|----------|--------------------------------------------------------------------------------------------|
|          | «A.6.2 variables systèmes IHM (variables système #H)» (page A-110)                         |

• Si la machine est mise hors tension pendant l'écriture des données de mot de passe vers l'afficheur, il est possible que le fichier soit corrompu.

Dans ce cas, les données de mot de passe ne peuvent pas être lues lors du démarrage de l'afficheur. Un message d'erreur apparaît après le démarrage. Dans un tel cas, transférez le projet à nouveau.

### 22.9.3 Création des données de mot de passe

Exportez le paramètre de mot de passe de GP-Pro EX pour créer des données de mot de passe en format CSV.

| REMARQUE | • Reportez-vous à ce qui suit pour connaître la façon de configurer le niveau de sécurité sur l'écran. |
|----------|----------------------------------------------------------------------------------------------------|
|          | «22.3 Gestion de mots de passe multi-utilisateur» (page 22-8)                                          |
|          | • Dour an acuair plus cur las normàtres de mot de nosse, reportez vous à la                            |

• Pour en savoir plus sur les paramètres de mot de passe, reportez-vous à la section suivante :

«22.10.1 Guide de configuration commun (Sécurité)» (page 22-41)

1 Créez un [Mot de passe] et une [ID] dans l'écran de configuration du mot de passe, puis cliquez sur [Exporter].

| 🖣 Mots de passe 🗵        |              |               |         |           |          |  |  |  |  |  |
|--------------------------|--------------|---------------|---------|-----------|----------|--|--|--|--|--|
| Configurer mots de passe |              |               |         |           |          |  |  |  |  |  |
|                          | ctiver les m | nots de passe |         |           | Exporter |  |  |  |  |  |
|                          | Ajouter I'l  | D utilisateur | Nouveau | Supprimer |          |  |  |  |  |  |
|                          | Niveau       | Mot de passe  |         |           |          |  |  |  |  |  |
|                          | 1            | 1234          |         |           |          |  |  |  |  |  |
|                          | 2            |               |         |           |          |  |  |  |  |  |
|                          | 3            |               |         |           |          |  |  |  |  |  |
|                          | 4            |               |         |           |          |  |  |  |  |  |
|                          | 5            |               |         |           |          |  |  |  |  |  |
|                          | 6            |               |         |           |          |  |  |  |  |  |
|                          | 7            |               |         |           |          |  |  |  |  |  |
|                          | 8            |               |         |           |          |  |  |  |  |  |
|                          | 9            |               |         |           |          |  |  |  |  |  |
|                          | 10           |               |         |           |          |  |  |  |  |  |
|                          | 11           |               |         |           |          |  |  |  |  |  |
|                          | 12           |               |         |           |          |  |  |  |  |  |
|                          | 13           |               |         |           |          |  |  |  |  |  |
|                          | 14           |               |         |           |          |  |  |  |  |  |
|                          | 15           |               |         |           |          |  |  |  |  |  |

2 La boîte de dialogue [Exporter les mots de passe] apparaît. Précisez le [Dossier cible], et cliquez sur [Exécuter].

| Exporter les mots de pa  | sse                            |                  |
|--------------------------|--------------------------------|------------------|
| Dossier cible            |                                | AL .             |
| hd Settings¥tomoko.MASTE | R¥My Documents¥Pro-face¥GP-Pro | EX 2.2 Parcourir |
|                          | Futurts                        | Annudar          |

REMARQUE

• Cliquez sur [Parcourir] pour préciser le dossier cible dans l'écran affiché.

**3** Le dossier [SECURITY] est créé dans l'emplacement précisé, et les données de mot de passe portant le nom de fichier «security.csv» sont exportées en format CSV.

| REMARQUE | • Les données diffèrent selon le mode sélectionné (Niveau ou ID utilisateur) et  |
|----------|----------------------------------------------------------------------------------|
|          | les paramètres sélectionnés dans [Ajouter ID utilisateur].                       |
|          | • Vous pouvez également modifier le [Mot de passe] et l'[ID utilisateur] dans le |

• vous pouvez egalement modifier le [Mot de passe] et [[ID utilisateur] dans le fichier «security.csv».

### <Mode Niveau>

| 여 Mo  | π Mots de passe 🗵 |               |         |           |          |  |  |  |
|-------|-------------------|---------------|---------|-----------|----------|--|--|--|
| Confi | gurer mots        | de passe      |         |           |          |  |  |  |
| ₽ Ae  | ctiver les m      | iots de passe |         |           | Exporter |  |  |  |
|       | Ajouter I'll      | D utilisateur | Nouveau | Supprimer |          |  |  |  |
|       | Niveau            | Mot de passe  |         |           |          |  |  |  |
|       | 1                 | 1234          |         |           |          |  |  |  |
|       | 2                 |               |         |           |          |  |  |  |
|       | 3                 |               |         |           |          |  |  |  |
|       | 4                 |               |         |           |          |  |  |  |
|       | 5                 |               |         |           |          |  |  |  |
|       | 6                 |               |         |           |          |  |  |  |
|       | 7                 |               |         |           |          |  |  |  |
|       | 8                 |               |         |           |          |  |  |  |
|       | 9                 |               |         |           |          |  |  |  |
|       | 10                |               |         |           |          |  |  |  |
|       | 11                |               |         |           |          |  |  |  |
|       | 12                |               |         |           |          |  |  |  |
|       | 13                |               |         |           |          |  |  |  |
|       | 14                |               |         |           |          |  |  |  |
|       | 15                |               |         |           |          |  |  |  |

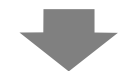

| 📓 Mi | croso | ft Exc | el | - Bo | ok1   |      |                 | Microsoft Excel - Book1 |       |  |  |  |
|------|-------|--------|----|------|-------|------|-----------------|-------------------------|-------|--|--|--|
|      | Aria  |        |    |      | •     | 10   | •               | B                       | I     |  |  |  |
| 1    | 2     |        |    | 3    |       | ABC  |                 | ¥                       |       |  |  |  |
| -    | Eile  | Edit   | Vi | iew  | Inser | t    | F <u>o</u> rmat |                         | Tools |  |  |  |
|      | A1    |        | -  |      | fs    | -    |                 |                         |       |  |  |  |
|      |       | A      |    |      | В     |      | 0               | )                       |       |  |  |  |
| 1    | Mod   | 0      |    | PS   |       |      |                 |                         |       |  |  |  |
| 2    | Leve  | əl     |    | Pas  | swor  | d    |                 |                         |       |  |  |  |
| 3    |       |        | 1  |      | 12    | 34   |                 |                         |       |  |  |  |
| 4    |       |        | 2  |      |       | _    |                 |                         |       |  |  |  |
| 5    |       |        | 3  |      |       | _    |                 |                         |       |  |  |  |
| 6    | -     |        | 4  |      |       | _    |                 |                         |       |  |  |  |
| 7    | -     |        | 5  |      |       | _    |                 |                         |       |  |  |  |
| 8    | -     |        | 6  |      |       | _    |                 |                         | _     |  |  |  |
| 9    | -     |        | /  |      |       | _    |                 |                         |       |  |  |  |
| 10   | -     |        | 8  |      |       | _    |                 |                         |       |  |  |  |
| 12   |       | 1      | 9  | -    |       | -    |                 |                         |       |  |  |  |
| 13   |       | 1      | 1  | -    |       |      |                 |                         |       |  |  |  |
| 14   |       | 1      | 2  | -    |       |      |                 |                         |       |  |  |  |
| 15   |       | 1      | 3  |      |       |      |                 |                         |       |  |  |  |
| 16   |       | 1      | 4  |      |       |      |                 |                         |       |  |  |  |
| 17   |       | 1      | 5  |      |       |      |                 |                         |       |  |  |  |
| 18   |       |        |    |      |       |      |                 |                         |       |  |  |  |
|      | _     |        |    |      | 1     |      |                 |                         |       |  |  |  |
|      |       |        |    |      |       |      |                 |                         |       |  |  |  |
|      | Niv   | eau    |    |      | M     | ot d | de p            | a                       | sse   |  |  |  |

### <Mode ID utilisateur>

| Aiouter l' | ID utilisateur Nouver | Exporte<br>au Supprimer |
|------------|-----------------------|-------------------------|
| Niveau     | ID                    | Mot de passe            |
| 1          | test                  | 1234                    |
|            |                       |                         |
|            |                       |                         |

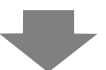

| ST MI | seasaft Fue       | al Pa        | alet       |                 |               |              |     |
|-------|-------------------|--------------|------------|-----------------|---------------|--------------|-----|
|       | LFUSUIL EXU       | .ei - DU     | JKI        |                 |               |              |     |
|       | Arial             |              | <b>•</b> 1 | 10 - B          | I             | Ū∣≣          | =   |
| :     | 12 🖬 🔒            | 10           | 🗟   🍣      | × 🕰   🐰         |               | <u>n - 1</u> |     |
| :2    | <u>File E</u> dit | <u>V</u> iew | Insert     | F <u>o</u> rmat | <u>T</u> ools | Data         | Win |
|       | A1                | - ×          | √ fx       | Mode            |               |              |     |
|       | A                 |              | В          | C               |               | D            |     |
| 1     | Mode              | ID           |            |                 |               |              |     |
| 2     | Level             | Use          | rID        | Passwo          | rd            |              |     |
| 3     |                   | 1 test       | t          | 12              | 234           |              |     |
| 4     |                   |              |            |                 |               |              |     |
| -     |                   |              |            |                 |               |              |     |
|       | Ť                 |              | T          | Ē               |               |              |     |
|       |                   |              |            |                 |               |              |     |
|       | Niveau            | I            | ID         | Mot de          | e pa          | sse          |     |
|       |                   |              |            |                 |               |              |     |

### 22.10 Guide de configuration

### 22.10.1 Guide de configuration commun (Sécurité)

### Paramètres de mot de passe

Définit le mot de passe et l'ID utilisateur pour les 15 niveaux de sécurité. Selon les paramètres [Ajouter l'ID utilisateur], soit le «Mode Niveau» soit le «Mode ID utilisateur» s'affiche.

### <Mode Niveau>

| iver les n  | iots de passe                  |           | Exporter  |
|-------------|--------------------------------|-----------|-----------|
| Ajouter I'l | Dutilisateur Nouveau           | Supprimer |           |
| Niveau      | Mot de passe                   |           |           |
| 2           |                                |           |           |
| 2           |                                |           |           |
| 4           |                                |           |           |
| 5           |                                |           |           |
| 6           |                                |           |           |
| 7           |                                |           |           |
| 8           |                                |           |           |
| 9           |                                |           |           |
| 10          |                                |           |           |
| 11          |                                |           |           |
| 12          |                                |           |           |
| 13          |                                |           |           |
| 14          |                                |           |           |
| 15          |                                |           |           |
| Définir le  | niveau de sécurité pour chaque | fonction  |           |
| Elément     |                                | Niveau    | Désacti 🔺 |
| Mode ho     | rs ligne                       | 0         |           |
| Surveilla   | nce logique                    | 0         |           |
| Edition lo  | igique en ligne                | 0         |           |
| Lire les c  | lonnées GP-Viewer              | 0         |           |
|             | données GRAGewer               | Ω         |           |

# Image: Second second secon

| Parametre                   | Description                                                                                                    |
|-----------------------------|----------------------------------------------------------------------------------------------------|
| Activer les mots de passe   | Sélectionnez cette option pour utiliser la fonction de sécurité.                                                                                                    |
| Ajouter l'ID<br>utilisateur | Spécifie s'il faut ajouter l'ID utilisateur aux paramètres de niveau.                                                                                                    |
| Niveau/Mot<br>de passe      | <mode niveau=""> Définit un mot de passe pour les niveaux 1 à 15. Vous pouvez saisir un mot de passe comportant jusqu'à huit caractères à octet unique. Les mots de passe et les ID utilisateur sont sensibles à la casse. Ne configurez des mots de passe que pour les niveaux de sécurité que vous souhaitez utiliser. Il n'est pas nécessaire de configurer des mots de passe pour tous les niveaux de sécurité. <b>REMARQUE</b> • Lorsque vous sélectionnez Mode Niveau, vous ne pouvez pas définir le même mot de passe pour plusieurs niveaux de sécurité. • En configurant un mot de passe au niveau de sécurité 15, vous pouvez modifier tous les mots de passe de niveau de sécurité sur le GP (mode hors ligne).</mode> |
|                             |                                                                                                    |

### <Mode ID utilisateur>

|                                                                                                    | Paramètre                                                       | Descript                                                                                                    | ion                                                                                                    |  |  |  |
|----------------------------------------------------------------------------------------------------|-----------------------------------------------------------------|----------------------------------------------------------------------------------------------------|----------------------------------------------------------------------------------------------------|--|--|--|
|                                                                                                    |                                                                 | Pour le mode ID utilisateur                                                                                                    |                                                                                                    |  |  |  |
|                                                                                                    |                                                                 | Vous pouvez enregistrer jusqu'à 64 mots de passe.<br>Vous pouvez configurer un niveau entre 1 et 15.<br>Vous pouvez saisir jusqu'à huit caractères à octet unique pour le mot de passe et<br>l'ID utilisateur. Les mots de passe et les ID utilisateur sont sensibles à la casse.                                                                               |                                                                                                    |  |  |  |
| jouter l'ID utilisateu                                                                                                    | Niveau/Mot<br>de passe/ID<br>utilisateur                        | <ul> <li>REMARQUE</li> <li>Pour le mode ID utilisateur, vous pouvez définir le même mot de passe pour plusieurs niveaux de sécurité, mais vous ne pouvez pas définir la même ID utilisateur pour plusieurs niveaux de sécurité.</li> <li>Vous ne pouvez enregistrer que les lignes qui disposent déjà d'un mot de passe dans le mode ID utilisateur.</li> </ul> |                                                                                                    |  |  |  |
| 4                                                                                                    |                                                                 | <ul> <li>MPORTANT</li> <li>Si vous désactivez l'option [Ajouter l'ID u<br/>apparaît vous avertissant que tout le con<br/>de mot de passe sera supprimé si vous<br/>supprimer tout le contenu enregistré.</li> </ul>                                                                                                    | utilisateur], une boîte de message<br>tenu enregistré dans les paramètres<br>continuez. Sélectionnez «Oui» pour |  |  |  |
| Créer<br>nouveau/<br>SupprimerUne fois que vous cochez la case [Ajouter l'ID utilisateur], les optiona<br>nouveau] et [Supprimer] sont activées. Sélectionnez [Créer nouveau]<br>ajouter une ligne aux lignes d'enregistrement du mot de passe et de l'I<br>utilisateur. Sélectionnez [Supprimer] pour supprimer la ligne que vou<br>sélectionnée. |                                                                 |                                                                                                    |                                                                                                    |  |  |  |
|                                                                                                    |                                                                 | Définit s'il faut configurer les paramètres o<br>Vous pouvez configurer les fonctions suiva                                                                                                    | le sécurité fonctionnelle.<br>antes :                                                                           |  |  |  |
|                                                                                                    |                                                                 | Eléments                                                                                                    | Fonction                                                                                                    |  |  |  |
|                                                                                                    |                                                                 | Passer au mode hors ligne                                                                                                    | Fonction hors ligne                                                                                             |  |  |  |
|                                                                                                    |                                                                 | Surveillance logique                                                                                                    | Fonction logique                                                                                                |  |  |  |
|                                                                                                    |                                                                 | Edition logique en ligne                                                                                                    | Fonction logique                                                                                                |  |  |  |
|                                                                                                    |                                                                 | Lecture des valeurs de données GP-Viewer                                                                                                    | Fonction GP-Viewer                                                                                              |  |  |  |
| Co                                                                                                    | ofiguration                                                     | Ecrire les valeurs de données GP-Viewer                                                                                                    | Fonction GP-Viewer                                                                                              |  |  |  |
| des                                                                                                    | fonctions à                                                     | Navigation du contenu du serveur Web                                                                                                    | Fonctions du serveur Web                                                                                        |  |  |  |
| cha<br>de                                                                                                    | aque niveau Lecture des valeurs de données sécurité Serveur Web |                                                                                                    | Fonctions du serveur Web                                                                                        |  |  |  |
|                                                                                                    |                                                                 | Ecrire les données du serveur Web                                                                                                    | Fonctions du serveur Web                                                                                        |  |  |  |
|                                                                                                    |                                                                 | Navigation des fichiers dans le dossier<br>FTP                                                                                                    | Fonction FTP Configuration des<br>fonctions à chaque niveau de<br>sécurité                                      |  |  |  |
|                                                                                                    |                                                                 | Enregistrement et suppression des fichiers dans le dossier FTP                                                                                                    | Fonction FTP Configuration des<br>fonctions à chaque niveau de<br>sécurité                                      |  |  |  |
|                                                                                                    |                                                                 |                                                                                                    |                                                                                                    |  |  |  |

| Paramètre |        | Description                                                                                                    |  |  |  |  |  |
|-----------|--------|----------------------------------------------------------------------------------------------------|--|--|--|--|--|
|           |        | Configure le niveau pour la fonction de sécurité.                                                                        |  |  |  |  |  |
|           |        |                                                                                                    |  |  |  |  |  |
|           |        | • Un niveau de sécurité 0 indique qu'aucune sécurité n'est configurée                                                    |  |  |  |  |  |
|           |        | <ul> <li>Niveau 0 ou Niveau 15</li> </ul>                                                                                |  |  |  |  |  |
|           | Niveau | Sélectionnez Niveau 0 ou Niveau 15 pour «l'erreur d'exportation».                                                        |  |  |  |  |  |
|           |        | Il faut configurer le niveau 15 pour l'option Niveau 15 dans les paramètres de                                           |  |  |  |  |  |
|           |        | mot de passe. Sinon, le message d'erreur suivant apparaît                                                                |  |  |  |  |  |
|           |        | 🧬 GP-Pro EX 📉                                                                                                    |  |  |  |  |  |
| urité     |        | Le niveau 15 est exigé.<br>Après avoir défini le niveau 15, définissez le niveau d'écran hors ligne.                     |  |  |  |  |  |
| séc       |        | OK (0)                                                                                                    |  |  |  |  |  |
| de        |        |                                                                                                    |  |  |  |  |  |
| eau       |        | <du 0="" 15="" au="" niveau=""></du>                                                                                     |  |  |  |  |  |
| niv       |        | Pour les fonctions Logique, GP-Viewer, Serveur Web et FTP, vous pouvez                                                   |  |  |  |  |  |
| anbi      |        | normes suivantes pour les paramètres de niveau selon chaque fonction.                                                    |  |  |  |  |  |
| cha       |        | •Surveillance logique et Edition logique en ligne                                                                        |  |  |  |  |  |
| sà        |        | Vous ne pouvez configurer qu'un niveau constant ou un niveau d'édition                                                   |  |  |  |  |  |
| tion      | Niveau | logique en ligne élevé.                                                                                                  |  |  |  |  |  |
| fonc      |        | <ul> <li>Lecture des valeurs de données GP-Viewer et Ecriture des valeurs<br/>de données GP-Viewer</li> </ul>            |  |  |  |  |  |
| n des f   |        | Vous ne pouvez configurer qu'un niveau constant ou un niveau élevé pour<br>l'écriture des valeurs de données GP-Viewer.  |  |  |  |  |  |
| atic      |        | <ul> <li>Navigation du contenu Serveur Web, Lecture des valeurs de</li> </ul>                                            |  |  |  |  |  |
| ligui     |        | données Serveur Web et Ecriture des valeurs de données Serveur                                                           |  |  |  |  |  |
| Sont      |        | Web                                                                                                    |  |  |  |  |  |
| 0         |        | Vous ne pouvez configurer qu'un niveau constant ou un niveau eleve pour<br>l'écriture des valeurs de données Serveur Web |  |  |  |  |  |
|           |        | Navigation des fichiers dans le dossier FTP et Enregistrement et                                                         |  |  |  |  |  |
|           |        | suppression des fichiers dans le dossier FTP                                                                             |  |  |  |  |  |
|           |        | Vous ne pouvez configurer qu'un niveau constant ou un niveau élevé pour                                                  |  |  |  |  |  |
|           |        | l'enregistrement et la suppression des fichiers dans le dossier FTP.                                                     |  |  |  |  |  |
|           |        | Lorsque cette option est sélectionnée, l'opération de cette fonction est                                                 |  |  |  |  |  |
|           |        | desactives peu importe le niveau de securite. Vous ne pouvez pas configurer                                              |  |  |  |  |  |
|           |        | Web] ou [Enregistrer ou supprimer les fichiers dans le dossier FTP].                                                     |  |  |  |  |  |
|           |        | Affiche la boîte de dialogue [Détails].                                                                                  |  |  |  |  |  |
| Détail    |        | Ger « ◆ Détail» (page 22-44)                                                                                             |  |  |  |  |  |

Détail

| Annuler le bit d'avis c | lu mot de passe                      |
|-------------------------|--------------------------------------|
| 🗌 Activer le bit de r   | notification                         |
| Adresse de bit de no    | tification                           |
| Effacer le niveau de :  | sécurité                             |
| Effacer le niveau       | • Effacer après que le               |
| de sécurité             | • temps s'est écoulé 5 🛨 🧾 Minutes   |
| Effacer le niveau de :  | sécurité                             |
| Effacer le niveau       | a Effacer après que le 5 😴 🌉 Minutes |
| de sécurité             | temps s'est écoulé                   |
| Effacer le niveau de :  | sécurité                             |
| Effacer le niveau       | Effacer après que le <u>5</u>        |
| de sécurité             | temps s'est écoulé                   |
| Action lors du change   | sment de l'écran                     |
| Enregistrer le nive     | eau de sécurité                      |

| Paramètre                | Description                                                                                                    |
|--------------------------|----------------------------------------------------------------------------------------------------|
| Activer le bit d'avis    | Cochez cette case pour envoyer un avis lorsque la touche ECH est utilisée<br>pour quitter la fenêtre de saisie du mot de passe après qu'une opération de<br>changement d'écran est initiée par le périphérique ou l'automate.<br>Cela ne fonctionnera pas lorsque vous changez l'écran sur appui.                                                                                                    |
| Adresse de<br>bit d'avis | Lorsque vous annulez une fenêtre de saisie du mot de passe à l'aide de la<br>touche [ECH], l'adresse de bit d'avis désignée est activée.<br>Dans l'espace de travail Paramètres système, écran [Afficheur], onglet<br>[Affichage], si la case [Refléter dans le périphérique/automate] n'est pas<br>cochée, surveillez le bit de notification, et lorsqu'il s'active, assurez-vous<br>que le [Numéro d'écran à afficher] <sup>*1</sup> est identique au [Numéro<br>d'échantillonnage actuel] sur le périphérique/automate. Si les numéros des<br>écrans correspondent, la fenêtre de saisie du mot de passe se ferme. |

| Paramètre         |                                                                                                    | D                                                                                                    | escripti                | on                                                                          |                         |  |  |  |  |
|-------------------|----------------------------------------------------------------------------------------------------|----------------------------------------------------------------------------------------------------|-------------------------|-----------------------------------------------------------------------------|-------------------------|--|--|--|--|
|                   | Cette fe<br>«0», en<br>d'écran<br>après q<br>Lorsqu<br>suivant<br>• Enreg<br>Une f<br>nivea<br>auton<br>(LS9)<br>• Entre<br>Lorso<br>sécur<br>nivea<br>Donc<br>de sé<br>d'un f | <ul> <li>Cette fonction précise s'il faut remettre le statut du niveau de sécurité à «O», en supposant qu'aucune opération d'unité GP ou aucun changement d'écran n'est effectué(e) pendant la période précisée à l'option [Effacer après que le temps s'est écoulé].</li> <li>Lorsque cette option est cochée, sélectionnée l'une des opérations suivantes :</li> <li>Enregistrer le niveau de sécurité Une fois le niveau de sécurité passe à un niveau de sécurité plus élevé, le niveau actuel ne sera pas effacé à moins qu'il soit effacé automatiquement ou effacé par l'adresse de contrôle de sécurité (LS9300). Donc, vous pouvez changer l'écran, au besoin.</li> <li>Entrer le mot de passe lorsque le niveau passe à un niveau plus élevé Lorsque l'écran passe à un écran de base disposant d'un niveau de sécurité moins élevé de l'écran.</li> <li>Donc, la prochaine fois que vous passez à un écran disposant d'un niveau de sécurité moins élevé lorsque vous êtes connecté à un écran disposant d'un niveau de sécurité moins élevé lorsque vous êtes connecté à un écran disposant d'un niveau de sécurité moins élevé lorsque vous êtes connecté à un écran disposant d'un niveau de sécurité moins élevé lorsque vous êtes connecté à un écran disposant d'un niveau de sécurité moins élevé lorsque vous êtes connecté à un écran disposant d'un niveau de sécurité moins élevé lorsque vous êtes connecté à un écran disposant d'un niveau de sécurité moins élevé lorsque vous êtes connecté à un écran disposant d'un niveau de sécurité moins élevé lorsque vous êtes connecté à un écran disposant d'un niveau de sécurité plus élevé, vous devez entrer un mot de passe.</li> </ul> |                         |                                                                             |                         |  |  |  |  |
| Effacer le niveau | Ecra<br>Nive                                                                                                    | n de départ : A<br>au de sécurité 0<br>(1)<br>(5)                                                                                                    | méro d'éci<br>eau de sé | ran : B<br>curité (7)<br>(11) Numéro d'e<br>Niveau de                       | écran : C<br>sécurité 2 |  |  |  |  |
| de securite       |                                                                                                    | (4)                                                                                                    | (2)                     | (8) (10) (9)                                                                | (0) (12)                |  |  |  |  |
|                   |                                                                                                    | Enregistrer le niveau de sécurité                                                                                                    | Niveau<br>actuel        | Entrer le mot de passe<br>lorsque le niveau passe<br>à un niveau plus élevé | Niveau<br>actuel        |  |  |  |  |
|                   | (1)                                                                                                    | Ecran de mot de passe de niveau 1                                                                                                    | 0                       | Ecran de mot de passe<br>de niveau 1                                        | 0                       |  |  |  |  |
|                   | (2)                                                                                                    | L'écran B s'affiche                                                                                                    | 1                       | L'écran B s'affiche                                                         | 1                       |  |  |  |  |
|                   | (3)                                                                                                    | Aucun mot de passe n'est<br>exigé                                                                                                    | 1                       | Aucun mot de passe<br>n'est exigé                                           | 1                       |  |  |  |  |
|                   | (4)                                                                                                    | L'écran A s'affiche                                                                                                    | 1                       | L'écran A s'affiche 0                                                       |                         |  |  |  |  |
|                   | (5)                                                                                                    | Aucun mot de passe n'est<br>exigé                                                                                                    | 1                       | Ecran de mot de passe de niveau 1                                           |                         |  |  |  |  |
|                   | (6)                                                                                                    | L'écran B s'affiche                                                                                                    | 1                       | L'écran B s'affiche                                                         | 1                       |  |  |  |  |
|                   | (7)                                                                                                    | Ecran de mot de passe de niveau 2                                                                                                    | 1                       | Ecran de mot de passe de niveau 2                                           | 1                       |  |  |  |  |
|                   | (8)                                                                                                    | L'écran C s'affiche                                                                                                    | 2                       | L'écran C s'affiche                                                         | 2                       |  |  |  |  |
|                   | (9)                                                                                                    | Aucun mot de passe n'est<br>exigé                                                                                                    | 2                       | Aucun mot de passe<br>n'est exigé                                           | 2                       |  |  |  |  |
|                   | (10)                                                                                                    | L'écran B s'affiche                                                                                                    | 2                       | L'écran B s'affiche                                                         | 1                       |  |  |  |  |
|                   | (11)                                                                                                    | Aucun mot de passe n'est<br>exigé                                                                                                    | 2                       | Ecran de mot de passe de niveau 2                                           | 1                       |  |  |  |  |
|                   | (12)                                                                                                    | L'écran C s'affiche                                                                                                    | 2                       | L'écran C s'affiche                                                         | 2                       |  |  |  |  |

| Paramètre                                    | Description                                                                                                    |  |  |  |  |
|----------------------------------------------|----------------------------------------------------------------------------------------------------|--|--|--|--|
| Effacer le niveau<br>de sécurité             | <ul> <li>REMARQUE</li> <li>Cela ne s'applique que lorsque vous changez l'écran de base (y compris<br/>les écrans de sous-affichage)</li> <li>Si vous sélectionnez l'option [Entrer le mot de passe lorsque le niveau est<br/>plus élevé] en mode ID utilisateur, la variable système<br/>«#H_LoginUserID» n'est pas mise à jour lorsque le niveau change en un<br/>niveau moins élevé.</li> <li>Lorsque vous utilisez la fonction GP-Viewer, même si vous sélectionnez<br/>l'option [Entrer le mot de passe lorsque le niveau est plus élevé] depuis GP-<br/>Viewer, celle-ci ne fonctionnera pas. Vous devez choisir l'option<br/>[Enregistrer le niveau de sécurité].</li> </ul> |  |  |  |  |
| Effacement<br>automatique du<br>mot de passe | Précisez un temps d'effacement automatique entre 1 et 60 minutes.          REMARQUE         • Effacer à l'aide de l'action de bit de l'adresse de variable interne<br>Lorsque le bit 0 de LS9300 passe de OFF à ON, le niveau de sécurité est<br>effacé et le niveau de sécurité actuel stocké dans LS9301 passe à 0.<br>Après que l'effacement du niveau de sécurité se produit, veuillez remettre<br>le bit 0 de LS9300 à OFF. (LS9301 est en lecture seule.)         0         LS9300         Réservé (0)         Bit d'effacement du niveau de sécurité actuel                                                                                                    |  |  |  |  |

\*1 Pour exécuter l'option [Afficher l'écran numéro] depuis un périphérique/automate, configurez la zone de données système.

«5.17.6 Guide de configuration [Paramètres système] Configuration de la zone système» (page 5-175)

### Liste de niveaux de sécurité

| • Mots de pa:<br>Liste des niveau | x de sécurité Changement de bloc |       |
|-----------------------------------|----------------------------------|-------|
| Ecran 🔺                           | Niveau de sécurité               | Titre |
| B1                                | 0                                |       |
| B2                                | 0                                |       |
| B3                                | 0                                |       |
| B4                                | 0                                |       |
| 85                                | 0                                |       |

| Description                                                                                                    |  |  |  |  |
|----------------------------------------------------------------------------------------------------|--|--|--|--|
| Affiche le numéro d'écran.                                                                                                    |  |  |  |  |
| <ul> <li>Configure le niveau de sécurité de chaque écran.</li> <li>REMARQUE</li> <li>Lorsque vous configurez plusieurs écrans au même niveau de sécurité, utilisez l'option [Changement de bloc].</li> </ul>                                                                                                    |  |  |  |  |
| Affiche le titre de chaque écran.                                                                                                    |  |  |  |  |
| Met à jour les niveaux de sécurité sélectionnés pour plusieurs écrans à la fois. Sélectionnez les écrans à changer et cliquez sur [Changement de bloc]. La boîte de dialogue Changement de bloc de niveau de sécurité apparaît afin de vous permettre de modifier le niveau.         Image: Chargement de bloc du niveau de sécurité apparaît afin de vous permettre de modifier le niveau.         Image: Chargement de bloc du niveau de sécurité apparaît afin de vous permettre de modifier le niveau.         Image: Chargement de bloc du niveau de sécurité image: Chargement de bloc du niveau de sécurité image: Chargement de bloc du nimage: Chargemen |  |  |  |  |
|                                                                                                    |  |  |  |  |

## Paramètres de verrouillage

| amétres de verrouillage      |                                            |                              |
|------------------------------|--------------------------------------------|------------------------------|
| Utiliser le verrouillage glo | bal                                        |                              |
|                              |                                            |                              |
| Adresse de Verrouillage      | ILPECT X00000                              |                              |
|                              | <ul> <li>Activer lorsque le bit</li> </ul> | ← Activer lorsque le bit est |

| Paramètre                          | Description                                                                                                    |                                                                                                    |                            |  |  |  |
|------------------------------------|----------------------------------------------------------------------------------------------------|----------------------------------------------------------------------------------------------------|----------------------------|--|--|--|
|                                    | Définit s'il faut utiliser le verrouillage global                                                                                                    |                                                                                                    |                            |  |  |  |
| Utiliser le<br>verrouillage global | <ul> <li>REMARQUE</li> <li>Cette fonction ne per grâce à [Adresse de par [Condition de ver</li> </ul>                                                                                                    | ction ne permet l'opération sur appui que lorsqu'un bit désigné<br>(dresse de verrouillage] est dans un état qui a été sélectionné<br>lition de verrouillage]. |                            |  |  |  |
| Adresse de<br>verrouillage         | Spécifie l'adresse de bit (toutes les adresses de bit que l'on peut définir) qui<br>représente une condition d'activation qui permet la saisie sur appui.<br>L'appui est activé (désactivé) selon l'état de cette adresse. |                                                                                                    |                            |  |  |  |
|                                    | Sélectionnez la condition qui activera l'objet à toucher, afin de permettre de saisir une saisie.                                                                                                    |                                                                                                    |                            |  |  |  |
| Condition de                       | Condition de<br>fonctionnemer<br>tactile                                                                                                    | t Statut de l'adresse de verrouillage                                                                                                    | Appui activé/<br>désactivé |  |  |  |
| tactile                            | Activer lorsqu                                                                                                    | e Activé                                                                                                    | Appui activé               |  |  |  |
|                                    | le bit est ON                                                                                                    | Désactivé                                                                                                    | Appui désactivé            |  |  |  |
|                                    | Activer lorsqu                                                                                                    | e Activé                                                                                                    | Appui désactivé            |  |  |  |
|                                    | le bit est OFF                                                                                                    | Désactivé                                                                                                    | Appui activé               |  |  |  |
|                                    |                                                                                                    |                                                                                                    |                            |  |  |  |

### Activation du fonctionnement tactile du verrouillage global

L'activation ou la désactivation du fonctionnement tactile varie selon l'état des paramètres des objets utilisés dans le même projet ou l'état de la connexion avec le périphérique/ automate externe. Cette section explique l'activation et la désactivation du fonctionnement tactile pour chaque paramètre.

### Utilisation simultanée des objets à l'aide du verrouillage

Vous pouvez utiliser le verrouillage installé sur des objets individuels et le verrouillage global simultanément, mais si c'est le cas, le verrouillage global prend la priorité. Par exemple, même si le verrouillage pour les objets individuels est désactivé, le fonctionnement tactile est désactivé pour cet objet si le verrouillage global est activé.

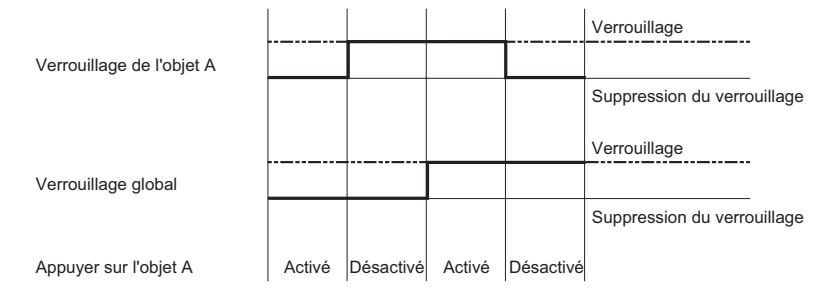

### Spécifie l'adresse du périphérique/automate externe

Lorsque l'adresse du périphérique/automate externe est désignée comme adresse de verrouillage global, on ne peut pas déterminer la condition de verrouillage avant que la connexion avec ce périphérique/automate ne soit établie. Donc, peu importe la sélection pour [Activer lorsque le bit est activé]/[Activer lorsque le bit est désactivé], le verrouillage global est activé. Toutefois, si la connexion est désactivée, le statut demeure le même qu'avant la déconnexion.

• Condition de verrouillage : Activer lorsque le bit est ON

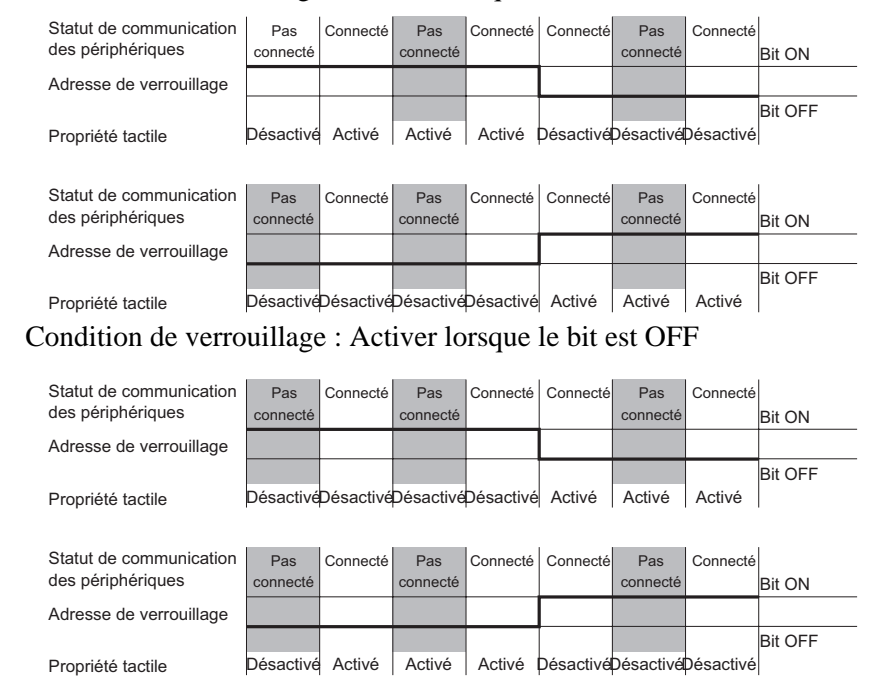

### REMARQUE

- Même dans le cas où il y a plusieurs connexions d'automate, à moins qu'une connexion soit établie avec un automate pour lequel une adresse est allouée dans le verrouillage global, celui-ci fonctionne peu importe si la connexion avec d'autres automates est établie.
  - Les paramètres d'affichage pour chaque objet qui indique l'état du verrouillage peuvent être appliqués à la condition de verrouillage pour cet objet. Ils ne peuvent pas être appliqués à l'état du verrouillage global.

### Paramètres d'objet qui permettent la fonction de groupe à l'aide du délai OFF ou de la désactivation automatique

Lorsque le verrouillage global est activé (le fonctionnement tactile est désactivé) pendant l'exploitation des objets, vous pouvez activer le fonctionnement tactile jusqu'à ce que l'exploitation des objets soit terminée, ou bien vous pouvez désactiver le fonctionnement tactile pendant l'exploitation.

Fonctionnement du groupe à l'aide des options Délai OFF et Désactivation automatique Lorsque la condition des objets permettant la fonction de groupe à l'aide du délai et de la désactivation automatique change en une condition de verrouillage global (le fonctionnement tactile est désactivé) lors d'une opération momentané, celle-ci prend la priorité lors d'un délai ou d'une désactivation automatique. Le verrouillage global (le fonctionnement tactile est désactivé) ne sera pas activé avant que le délai ne soit terminé ou la période de désactivation automatique se soit écoulée.

| Délai OFF                               |         |         | Délai de           | e 5 secon              | des —  |        | Þ                  |
|-----------------------------------------|---------|---------|--------------------|------------------------|--------|--------|--------------------|
| Fonctionnement tactile                  | ON      |         |                    |                        |        |        |                    |
| Bit                                     |         | ON      | ON                 | ON                     | ON     | ON     | 1                  |
| Buzzer                                  |         | ON      | ON                 | ON                     | ON     | ON     | 1                  |
| Affichage                               | inverse | inverse | inverse            |                        |        |        |                    |
| Fonctionnement tactile activé/désactivé | Activé  | Activé  | Activé             | Activé                 | Activé | Activé | DésactivéDésactivé |
|                                         | Fin     |         | Verrouil<br>activé | lage                   |        |        | I                  |
|                                         |         | •       | 5 seconde<br>auto  | es désacti<br>omatique | vation |        | Þ                  |
| Fonctionnement tactile                  | ON      | ON      | ON                 | ON                     | ON     | ON     | ON ON              |
| Bit                                     |         | ON      | ON                 | ON                     | ON     | ON     | 1                  |
| Buzzer                                  |         | ON      | ON                 | ON                     | ON     | ON     | 1                  |
| Affichage                               |         | inverse | inverse            |                        |        |        |                    |
| Fonctionnement tactile activé/désactivé | Activé  | Activé  | Activé             | Activé                 | Activé | Activé | DésactivéDésactivé |
|                                         | Dépa    | art     | Verrouil<br>activé | lage                   |        |        | '                  |

Avant que la désactivation automatique s'écoule et que vous relâchez l'appui, l'appui est désactivé.

Délai ON, Fonction de délai d'appui sur 2 points
 Pour les fonctions Délai ON et Délai d'appui sur 2 points, si la condition change en une
 condition de verrouillage global (le fonctionnement tactile est désactivé) lors du délai,
 celui-ci est annulé et la condition de verrouillage global (le fonctionnement tactile est
 désactivé) est activée.

| Délai ON                                |        |         | Délai d           | e 5 seco | ndes —      |          | •                     |
|-----------------------------------------|--------|---------|-------------------|----------|-------------|----------|-----------------------|
| Fonctionnement tactile                  |        | ON      | ON                | ON       | ON          |          |                       |
| Bit                                     |        |         |                   |          |             |          |                       |
| Buzzer                                  |        |         |                   |          |             |          |                       |
| Affichage                               |        | inverse | inverse           | 1        |             |          |                       |
| Fonctionnement tactile activé/désactivé | Activé | Activé  | Activé            | Désacti  | veDésactivé | Désactiv | é Désactivé Désactivé |
|                                         | Dépa   | art     | Verroui<br>activé | illage   | Fin         |          | I                     |
| Délai Appui 2 points                    |        | <       | Délai d           | e 5 seco | ndes —      |          | •                     |
| Fonctionnement tactile                  |        | ON      | ON                | ON       | ON          |          |                       |
| Bit                                     |        |         |                   |          |             |          |                       |
| Buzzer                                  |        |         |                   |          |             |          |                       |
| Affichage                               |        | inverse | inverse           | 1        |             |          |                       |
| Fonctionnement tactile activé désactivé | Activé | Activé  | Activé            | Désacti  | veDésactivé | Désactiv | é Désactivé Désactivé |
|                                         | Dépa   | art     | Verroui<br>activé | illage   | Fin         |          | I                     |

# 22.10.2 Guide de configuration des outils avancés (paramètres de journal d'opération)

| amètres du journal d'opération              |                                                       |
|---------------------------------------------|-------------------------------------------------------|
| Activer la fonction de journal d'opération  |                                                       |
| BRAM 300                                    |                                                       |
| Opérations à journaliser                    | Enregistrer les données                               |
| Bouton Bit                                  | Enregistrer dans                                      |
| Commutateur de changement (                 | Carte CF C Stockage USB                               |
| Fonction spéciale                           | Enregistrer l'adresse de statut                       |
| ✓ Selecteur ✓ Affichage des données         | [PLC1]D00000 📃 🧫                                      |
| Données échantillonnées                     |                                                       |
| Arricher le richier CSV     Menu de système | Mode d'enregistrement                                 |
| ✓ Démarrage                                 | Direct                                                |
| Changer la langue                           | Nouveau     C Aiouter                                 |
| Sélectionner tout Effacer tout              |                                                       |
| Format CSV                                  | Déclenchement de l'opération                          |
|                                             | Stocker l'adresse de bit de contrôle                  |
| Date aa/mm/                                 |                                                       |
| Heur 24:00 💌                                |                                                       |
| Langue ASCII 🔽                              | Opération lorsqu'il y a un manque                     |
|                                             | d'appace                                              |
|                                             | Aneterie journal d'operation                          |
|                                             | <ul> <li>File d'attente de donnees premier</li> </ul> |

| Paramètre                                  |                     | Description                                                                                                    |  |  |  |
|--------------------------------------------|---------------------|----------------------------------------------------------------------------------------------------|--|--|--|
| Activer la fonction<br>Journal d'opération |                     | Spécifie s'il faut utiliser la fonction de journal d'opération                                                                                                    |  |  |  |
| Enregistrements<br>SRAM                    |                     | <ul> <li>Sélectionnez un nombre à enregistrer dans la SRAM parmi 100, 200, 300, 400 et 500.</li> <li>REMARQUE</li> <li>La capacité de la SRAM dans le GP est déterminée par le nombre d'entrées sélectionnées.</li> </ul>                                                                                                    |  |  |  |
| Opérations à<br>journaliser                |                     | <ul> <li>Sélectionnez les fonctions pour les opérations à journaliser parmi [Bouton Bit], [Bouton Mot], [Bouton de changement d'écran], [Bouton spécial], [Bouton de sélecteur], [Affichage de données], [Affichage des données d'échantillonnage], [Afficher le fichier CSV], [Menu de système], [Démarrer], [Hors ligne] et [Changer la langue].</li> <li>REMARQUE</li> <li>Dans les paramètres d'initialisation, toutes les fonctions sont des opérations à journaliser.</li> </ul> |  |  |  |
| Enregistrement                             | Enregistrer<br>dans | Sélectionnez [Carte CF] ou [Stockage USB] comme emplacement<br>«Enregistrer dans» lorsque vous produisez le journal d'opération en<br>effectuant une conversion au format CSV, ou lorsque le nombre d'entrées à<br>enregistrer dans la SRAM est dépassé.                                                                                                    |  |  |  |

|                       | Paramètre                                    | Description                                                                                                    |                                                        |                                                                                                    |  |  |
|-----------------------|----------------------------------------------|----------------------------------------------------------------------------------------------------|--------------------------------------------------------|----------------------------------------------------------------------------------------------------|--|--|
|                       | Enregistrer<br>l'adresse de                  | Spécifie l'adresse pour confirmer la condition d'écriture dans la carte CF ou<br>le stockage USB.<br>• Statut<br>Une fois le bit 0 dans l'adresse de [Contrôle] activé, le bit 0 dans l'adresse<br>de [Statut] est activé. Après avoir confirmé la condition de l'adresse de<br>[Contrôle], le bit devrait être activé dans l'adresse de [Statut].<br>15 $12$ $1$ $015$ $12$ $1$ $015$ $12$ $1$ $015$ $12$ $1$ $015$ $12$ $1$ $015$ $12$ $1$ $0Bit de transfert0 -> 1Bit Transfert terminé0 -> 1Le statut d'erreur indique les conditions suivantes :$                                                                                                    |                                                        |                                                                                                    |  |  |
|                       | statut                                       |                                                                                                    |                                                        | Introduction                                                                                                    |  |  |
|                       |                                              | 0000                                                                                                    | Terminé avec succès                                    | Le processus de sauvegarde se termine<br>avec succès.                                                                                                    |  |  |
| registrer les données |                                              | 0100                                                                                                    | Pas de carte CF ou<br>de stockage USB                  | Se produit pendant le processus de<br>sauvegarde si la carte CF ou le stockage<br>USB n'est pas inséré ou si la porte de la<br>carte CF est ouverte.                                      |  |  |
|                       |                                              | 0101                                                                                                    | Erreur d'écriture de<br>carte CF ou de<br>stockage USB | Il y a un manque de capacité de stockage<br>dans la carte CF ou le stockage USB lors du<br>processus de sauvegarde, ou la carte CF ou<br>le stockage USB a été retiré lors de l'écriture. |  |  |
| Ē                     |                                              | 0111                                                                                                    | Erreur de carte CF<br>ou de stockage USB               | La carte CF ou le stockage USB n'est pas<br>formaté ou il existe une autre erreur                                                                                                    |  |  |
| E                     | Mode<br>d'enregistrement                     | <ul> <li>Configure des action pours enregistrer les journaux d'opération.</li> <li>Direct <ul> <li>Lorsque vous sélectionnez [Nouveau], un nouveau fichier CSV est créé.</li> <li>Lorsque vous sélectionnez [Ajouter], des données sont ajoutées au fichier CSV existant.</li> </ul> </li> <li>Adresse <ul> <li>Spécifie une adresse pour modifier l'action d'enregistrement des données.</li> <li>Lorsque le bit 0 de l'adresse précisée s'active, [Nouveau] est sélectionné, et lorsque le bit 1 s'active, [Ajouter] est sélectionné.</li> </ul> </li> <li>REMARQUE <ul> <li>Le nombre de données que vous pouvez ajouter est de jusqu'à 10000 dans un seul fichier CSV</li> </ul> </li> </ul> |                                                        |                                                                                                    |  |  |
|                       | Déclenchement<br>de l'opération              | Précise s'il faut                                                                                                    | t effectuer l'enregistre<br>enregistrer le journal     | ement à une heure spécifique lorsque                                                                                                    |  |  |
|                       | Conserver<br>l'adresse de bit<br>de contrôle | Activez le bit désigné pour lancer l'écriture dans la carte CF ou le stockage<br>USB.                                                                                                    |                                                        |                                                                                                    |  |  |

| Paramètre                                                                                     |                                                     | Description                                                                                                    |
|-----------------------------------------------------------------------------------------------|-----------------------------------------------------|----------------------------------------------------------------------------------------------------|
| Paramètres du<br>format de fichier<br>CSV                                                     |                                                     | Configurez le format d'affichage lorsque vous enregistrez en format CSV.                                                                                                    |
| DateSélectionnez le format d'afficha<br>jour/année), mm/jj (mois/jour),<br>(jour/mois/année). |                                                     | Sélectionnez le format d'affichage pour les dates parmi mm/jj/aa (mois/<br>jour/année), mm/jj (mois/jour), aa/mm/jj (année/mois/jour), jj/mm/aa<br>(jour/mois/année).                                                                                                    |
|                                                                                               | Heure                                               | Sélectionnez le format d'affichage de l'heure, 12:00 ou 24:00.                                                                                                    |
|                                                                                               | Langue                                              | Sélectionnez le format de langue parmi le japonais, les langues qui<br>prennent en charge ASCII, le chinois traditionnel, le chinois simplifié, le<br>coréen], le cyrillique ou le thaïlandais.                                                                                                    |
|                                                                                               | Opération<br>lorsqu'il y a un<br>manque<br>d'espace | <ul> <li>Spécifie l'opération lorsqu'il y a un manque d'espace dans la carte CF ou le stockage USB.</li> <li>Arrêter le journal d'opération<br/>Arrêter de produire vers le fichier du journal d'opération dans<br/>l'emplacement «Enregistrer dans». Lorsque vous effectuez l'opération<br/>suivante, l'enregistrement du journal d'opération s'arrête complètement,<br/>et rien n'est enregistré.</li> <li>File d'attente de données premier entré premier sorti<br/>Supprimez le plus ancien fichier enregistré dans la carte CF ou le<br/>stockage USB, et enregistrez les données dans la SRAM.</li> </ul> |

### Journal d'opération

• Type et contenu des données obtenues

Les fonctions enregistrées dans le journal en tant qu'informations sur l'opération tactile sont les suivantes :

| Fonction              | Action                           | Action      |
|-----------------------|----------------------------------|-------------|
|                       | Bit activé                       | Bit activé  |
|                       | Bit désactivé                    | Bit Rst     |
| Bouton Bit            | Bit momentané                    | Bit Mom     |
|                       | Bit inverse                      | Bit Rvs     |
|                       | Comparaison                      | Bit Comp    |
|                       | Ecriture de mot                  | Word Write  |
|                       | Word Add                         | Word Add    |
|                       | Ajout continu de mot             | Word Add++  |
|                       | Word Sub                         | Word Sub    |
| Routon Mot            | Soustraction continue de mot     | Word Sub    |
| Douton Mot            | Ajout de chiffre                 | Digit Add   |
|                       | Ajout continu de chiffre         | Digit Add++ |
|                       | Soustraction de chiffre          | Digit Sub   |
|                       | Soustraction continue de chiffre | Digit Sub   |
|                       | Scripts                          | Word Ope    |
| Boutons de            | Ecran précédent                  | Scrn Prev   |
| changement<br>d'écran | Changement d'écran               | Scrn Chg    |

| Fonction                   |                                                       | Action                                                  |               |
|----------------------------|-------------------------------------------------------|---------------------------------------------------------|---------------|
|                            | Bouton d'historique                                   | Acquitter                                               | Alm Ack       |
|                            | d'alarme                                              | Effacer                                                 | Alm Clr       |
|                            |                                                       | Transfert SRAM -><br>Périphérique/Automate              | SRAM->PLC     |
|                            |                                                       | Transfert SRAM -> Adresse interne                       | SRAM->ADDR    |
|                            | Bouton d'élément                                      | Transfert Périphérique/<br>Automate -> SRAM             | PLC->SRAM     |
| Bouton<br>spécial          | de fichier                                            | Transfert Périphérique/<br>Automate -> Adresse interne  | PLC->ADDR     |
|                            |                                                       | Transfert Adresse interne -><br>SRAM                    | ADDR->SRAM    |
|                            |                                                       | Transfert Adresse interne -><br>Périphérique/Automate   | ADDR->PLC     |
|                            | Bouton de transfert<br>des données                    | Transfert Stockage externe -><br>Périphérique/Automate  | Ex Mem -> PLC |
|                            |                                                       | Transfert Périphérique/<br>Automate -> Stockage externe | PLC -> Ex Mem |
|                            |                                                       | Surveillance Ladder                                     | Rit octivá    |
|                            | Démarrer le bouton de surveillance                    | Surveillance Ladder (Cache)                             | Bit active    |
|                            |                                                       | Contrôle de périphérique                                | Bit activé    |
|                            | Démarrer l'application                                | App ON                                                  |               |
| Bouton                     | WinGP, quitter                                        | Win End                                                 |               |
| spécial                    | Rétablir                                              | Rétablir                                                |               |
|                            | Hors ligne                                            | Hors ligne                                              |               |
|                            |                                                       | Verrouiller et déverrouiller                            | Ope LockRel   |
|                            | Verrouillage                                          | Verrouiller                                             | Ope Lock      |
|                            |                                                       | Supprimer les forces                                    | Ope Release   |
| Bouton de sélecteur        |                                                       |                                                         | Bit Slct      |
| Affichage de données       | Appuyer, saisir le code barres (modifier les données) |                                                         | Data Input    |
| Données<br>échantillonnées | Affichage des données données)                        | Samp Input                                              |               |

| Fonction          | Action                                         | Action     |
|-------------------|------------------------------------------------|------------|
| Affichage<br>CSV  | Afficher le fichier CSV (modifier les données) | CSV Input  |
|                   | Hors ligne                                     | Hors ligne |
|                   | Rétablir                                       | Rétablir   |
|                   | Moniteur d'adresse                             | Addr Mon   |
| Monu              | Surveillance logique                           | Logi Mon   |
| système           | Surveillance Ladder                            | Lad Mon    |
|                   | Contrôle de périphérique                       | Dev Mon    |
|                   | CF Start                                       | CF Start   |
|                   | USB Start                                      | USB Start  |
| Dómorrogo         | Mise sous tension                              | Power ON   |
| Demanage          | Trans Ret                                      | Trans Ret  |
| Horaliano         | Off Chg                                        | OFF Chg    |
| nois light        | Off Ret                                        | OFF Ret    |
| Changer la langue | Changement de langue                           | Lang Chg   |

### Exemple de production d'un fichier CSV

| Numéro | Date     | Heure | ID     | NIVEAU | Ecran | ID objet | Commentaire        | Action     | Adresse     |
|--------|----------|-------|--------|--------|-------|----------|--------------------|------------|-------------|
| 1      | 07/12/22 | 13:54 |        | 0      | b1    | SL_0001  |                    | Bit activé | [PLC1]M0000 |
| 2      | 07/12/22 | 13:54 |        | 0      | b1    | SL_0002  |                    | Bit Rst    | [PLC1]M0001 |
| 3      | 07/12/22 | 13:55 | YAMADA | 3      | b1    | SL_0003  | Bouton<br>Niveau 3 | Bit Mom    |             |

### <Elément et résumé>

| Eléments                                                                                              | Description                                                                                                    |  |
|----------------------------------------------------------------------------------------------------|----------------------------------------------------------------------------------------------------|--|
| Number                                                                                                | Numéro de journal                                                                                                    |  |
| Date Les données d'opération s'affichent dans le format sélectionné da d'opération].                  |                                                                                                    |  |
| Time                                                                                                  | L'heure de l'opération s'affiche dans le format configuré dans [Journal d'opération].                                                                                                    |  |
| User ID                                                                                               | L'ID utilisateur enregistrée dans «Mode ID utilisateur» (ajouter l'ID<br>utilisateur) s'affiche. Pour le «Mode Niveau» (Ne pas ajouter l'ID<br>utilisateur), ce champ est vide.                                                                   |  |
| Level                                                                                                 | Affichez un niveau entre 0 et 15 au moment de l'opération.                                                                                                    |  |
| Screen                                                                                                | Affiche le numéro d'écran dans B** pour l'écran de base, et dans W** pour l'écran fenêtre.                                                                                                    |  |
| Parts ID                                                                                              | ts ID Affiche l'ID d'objet.                                                                                                    |  |
| Comment Affiche des commentaires dans les objets. Si aucun commentaire enregistré, ce champ est vide. |                                                                                                    |  |
| Action                                                                                                | Affiche l'action<br>☞ « ♦ Type et contenu des données obtenues» (page 22-56)                                                                                                    |  |
| Address                                                                                               | Affiche une adresse cible                                                                                                    |  |
| Sub Info                                                                                              | Cela s'affiche lorsqu'il faut ajouter des remarques supplémentaires concernant l'adresse ou l'action.                                                                                                    |  |
| Prev Value Affiche la valeur précédente.                                                              |                                                                                                    |  |
| Chg Value                                                                                             | Affiche la valeur modifiée. L'adresse de bit affiche ON ou OFF et l'adresse<br>de mot affiche une valeur numérique. Le format d'affichage de la valeur<br>numérique diffère selon les attributs d'affichage des objets en cours<br>d'utilisation. |  |

| REMARQUE | • Le «Numéro» est traité de façon séquentielle dans le fichier.   |  |
|----------|-------------------------------------------------------------------|--|
|          | <ul> <li>Les noms des éléments s'affichent en anglais.</li> </ul> |  |

### ◆ Contenu du journal de l'opération fonctionnelle

### <Bouton Bit>

Cible : Bit activé, Bit désactivé, Bit momentané, Bit inverse, Comparaison

**REMARQUE**• Pour en savoir plus, reportez-vous au guide de configuration.Image: State of the state of the state of the

| Eléments                                                                                                    | Description                                                                                    |                                                                                                    |  |  |  |
|----------------------------------------------------------------------------------------------------|------------------------------------------------------------------------------------------------|----------------------------------------------------------------------------------------------------|--|--|--|
| Number                                                                                                    |                                                                                                |                                                                                                    |  |  |  |
| Date                                                                                                    |                                                                                                |                                                                                                    |  |  |  |
| Time                                                                                                    |                                                                                                |                                                                                                    |  |  |  |
| User ID                                                                                                    |                                                                                                |                                                                                                    |  |  |  |
| Level                                                                                                    | Elements communs                                                                               |                                                                                                    |  |  |  |
| Screen                                                                                                    |                                                                                                | Sume># (page 22-38)                                                                                                    |  |  |  |
| Parts ID                                                                                                    |                                                                                                |                                                                                                    |  |  |  |
| Comment                                                                                                    |                                                                                                |                                                                                                    |  |  |  |
| Action                                                                                                    |                                                                                                |                                                                                                    |  |  |  |
| AddressAffiche une adresse cible<br>Adresse de périphérique extern<br>SymboleAddressSymbole: Lancer l'op<br>VariableVariable: Exécuter<br>Variable système: #H*****,Bit activé: Masqué<br>Bit désactivé: Masqué<br>Bit momentanéBit inverse: Masqué<br>Bit inverse: Masqué<br>ComparaisonSub InfoComparaison: Affiche u<br>Constante<br>(Par exern<br>[PI<br>Adresse d |                                                                                                | e cible<br>érique externe :[PLC1]*****, [# MEMLINK]*****<br>: Lancer l'opération<br>: Exécuter<br>: #H*****, #L*****<br>: Masqué<br>: Masqué<br>: Masqué<br>: Masqué<br>: Masqué<br>: Affiche une adresse de mot de comparaison et une<br>constante d'une condition de comparaison<br><par exemple,=""><br/>[PLC1]D0001 (espace) &lt; (espace) 10<br/>Adresse de mot de comparaison<br/>Condition de comparaison</par> |  |  |  |
| Prev Value                                                                                                    | Masqué                                                                                         |                                                                                                    |  |  |  |
| Chg Value                                                                                                    | Bit activé<br>Bit désactivé<br>Bit momentané<br>Pour le bit mome<br>Bit inverse<br>Comparaison | : Activé<br>: Désactivé<br>: (A l'appui) ON<br>(Au relâchement) OFF<br>entané, le journal est obtenu séparément pour ON et OFF.<br>: Masqué<br>: ON ou OFF                                                                                                    |  |  |  |

### <Bouton Mot>

Cible : Ecriture de mot, Ajout de mot, Ajout continu de mot, Soustraction de mot, Soustraction continue de mot, Ajout de chiffre, Ajout continu de chiffre, Soustraction de chiffre, Soustraction continue de chiffre, Opération

REMARQUE

• Pour en savoir plus, reportez-vous au guide de configuration. <sup>(37)</sup> «10.15.2 Bouton Mot» (page 10-64)

| Eléments | Description                                                                                                    |  |  |
|----------|----------------------------------------------------------------------------------------------------|--|--|
| Number   |                                                                                                    |  |  |
| Date     |                                                                                                    |  |  |
| Time     |                                                                                                    |  |  |
| User ID  |                                                                                                    |  |  |
| Level    | Eléments communs                                                                                                    |  |  |
| Screen   | « <lienient et="" resume="">» (page 22-33)</lienient>                                                                                                    |  |  |
| Parts ID |                                                                                                    |  |  |
| Comment  |                                                                                                    |  |  |
| Action   |                                                                                                    |  |  |
| Address  | Affiche une adresse cibleAdresse de périphérique externe :[PLC1]*****, [# MEMLINK]****Symbole: Lancer l'opérationVariable: ExécuterVariable système: #H*****, #L***** |  |  |

| Eléments   |                                                                                                    | Description                                       |  |  |
|------------|----------------------------------------------------------------------------------------------------|---------------------------------------------------|--|--|
|            | Ecriture de mot                                                                                                    | : Masqué                                          |  |  |
|            | Ajout de mot                                                                                                    | : Affiche l'adresse de mot de base pour l'ajout   |  |  |
|            | d'une constante                                                                                                    |                                                   |  |  |
|            | Soustraction de mot                                                                                                    | : Affiche l'adresse de mot de base pour la        |  |  |
|            | soustraction d'une constant                                                                                                    | te                                                |  |  |
|            | Ajout de chiffre                                                                                                    | : Affiche la position du chiffre                  |  |  |
|            | Soustraction de chiffre                                                                                                    | : Affiche la position du chiffre                  |  |  |
|            | Opération                                                                                                    | : Affiche une adresse de mot de base pour         |  |  |
|            |                                                                                                    | l'opération et la constante                       |  |  |
|            |                                                                                                    | Par exemple,                                      |  |  |
| Sub Info   |                                                                                                    | [PLC1]D0001 (espace) AND (espace) 10              |  |  |
| Suo mo     |                                                                                                    | (Constante d'opérateur de l'adresse de mot de     |  |  |
|            |                                                                                                    | base d'opération)                                 |  |  |
|            | Ajout continu de mot                                                                                                    | : Affiche l'adresse de mot de base pour l'ajout,  |  |  |
|            |                                                                                                    | la constante, et ON/OFF.                          |  |  |
|            | Soustraction continue de mot : Affiche l'adresse de mot de base pour la                                                                                                    |                                                   |  |  |
|            | Aiout continu do chiffro                                                                                                    | soustraction, la constante, et ON/OFF.            |  |  |
|            | Ajout continu de chilire                                                                                                    | : A l'appul Position du chilire ON                |  |  |
|            | Soustraction continue de s                                                                                                    | Au felachement Position du chiffre OFF            |  |  |
|            | Soustraction continue de c                                                                                                    | Au relâchement Position du chiffre OFE            |  |  |
|            |                                                                                                    |                                                   |  |  |
|            | Sector with a sector with a sector with | Scripts» (page 10-67)                             |  |  |
| Prev Value | Masqué                                                                                                    |                                                   |  |  |
|            | Ecriture de mot, Ajout de c                                                                                                    | hiffre, Ajout continu de chiffre, Soustraction de |  |  |
| Cho Value  | chiffre, Soustraction contin                                                                                                    | ue de chiffre : Affiche la valeur de l'écriture   |  |  |
| Cing value | Ajout de mot, Ajout continu                                                                                                    | u de mot, Soustraction de mot, Soustraction       |  |  |
|            | continue de mot, Opération                                                                                                    | n : Masqué                                        |  |  |

### <les boutons de changement d'écran>

Cible : Ecran précédente, Changement d'écran

**REMARQUE**• Pour en savoir plus, reportez-vous au guide de configuration.Image: State of the state of the state of the

| Eléments   | Description                                                                                                    |  |  |
|------------|----------------------------------------------------------------------------------------------------|--|--|
| Number     |                                                                                                    |  |  |
| Date       |                                                                                                    |  |  |
| Time       | Eléments communs<br><sup>©®</sup> « <elément et="" résumé="">» (page 22-59)</elément>                                                                                    |  |  |
| User ID    |                                                                                                    |  |  |
| Level      |                                                                                                    |  |  |
| Screen     |                                                                                                    |  |  |
| Parts ID   |                                                                                                    |  |  |
| Comment    |                                                                                                    |  |  |
| Action     |                                                                                                    |  |  |
| Address    | Masqué                                                                                                    |  |  |
| Sub Info   | Masqué                                                                                                    |  |  |
| Prev Value | Ecran précédent : Affiche le numéro d'écran avant le changement<br>Changement d'écran : Affiche le numéro d'écran avant le changement                                    |  |  |
| Chg Value  | Ecran précédent : Affiche le numéro de l'écran en cours (s'il n'y a aucun<br>écran précédent, 0 s'affiche)<br>Changement d'écran : Affiche le numéro de l'écran en cours |  |  |

### <Bouton spécial (Alarme)>

Cible : Acquitté, Effacer

REMARQUE

Pour en savoir plus, reportez-vous au guide de configuration.
 <sup>☞</sup> «10.15.4 Bouton spécial ◆ Bouton d'historique d'alarme» (page 10-72)

| Eléments   | Description                                                                                                    |  |  |  |
|------------|----------------------------------------------------------------------------------------------------|--|--|--|
| Number     |                                                                                                    |  |  |  |
| Date       |                                                                                                    |  |  |  |
| Time       |                                                                                                    |  |  |  |
| User ID    |                                                                                                    |  |  |  |
| Level      | Eléments communs                                                                                                    |  |  |  |
| Screen     | « <element et="" resume="">» (page 22-59)</element>                                                                                                    |  |  |  |
| Parts ID   |                                                                                                    |  |  |  |
| Comment    |                                                                                                    |  |  |  |
| Action     |                                                                                                    |  |  |  |
| Address    | Masqué                                                                                                    |  |  |  |
| Sub Info   | Masqué<br>S'affiche selon l'action.<br>Acquittement de l'historique d'alarme (Acquitté) : Ack<br>Acquittement de l'historique d'alarme (ACQ tout) : Ack All<br>Effacement de l'historique d'alarme (Effacer) : Clr<br>Effacement de l'historique d'alarme (Effacer tout) : Clr All<br>Effacement de l'historique d'alarme (Effacer l'alarme récupérée) : Clr Rcv<br>Effacement de l'historique d'alarme (Effacer l'alarme acquittée) : Clr Ack<br>Effacement de l'historique d'alarme (Effacer l'alarme acquittée) : Clr Ack<br>Effacement de l'historique d'alarme (Effacer toutes les alarmes récupérées) : Clr All Rcv<br>Effacement de l'historique d'alarme (Effacer toutes les alarmes acquittées) : Clr All Rcv<br>Effacement de l'historique d'alarme (Nombre d'historiques effacées) : Clr All Cnt<br>Effacement de l'historique d'alarme (Nombre d'historiques effacées) : Clr All Cnt<br>Effacement de l'historique d'alarme (Heure de l'effacement) : Clr All Time<br>Effacement de l'historique d'alarme (Heure de l'effacement) : Clr All Time |  |  |  |
| Prev Value | Masqué                                                                                                    |  |  |  |
| Chg Value  | Masqué                                                                                                    |  |  |  |

<Bouton spécial (bouton d'élément de fichier)>

Cible : Transfert SRAM -> Périphérique/Automate, Transfert SRAM -> Adresse interne, Transfert Périphérique/Automate -> SRAM, Transfert Périphérique/Automate -> Adresse interne, Transfert Adresse interne -> SRAM, Transfert Adresse interne -> Périphérique/Automate

REMARQUE

Pour en savoir plus, reportez-vous au guide de configuration.
 <sup>CP™</sup> «10.15.4 Bouton spécial ◆ Bouton d'élément de fichier» (page 10-77)

| Eléments   | Description                                                                                                    |  |  |
|------------|----------------------------------------------------------------------------------------------------|--|--|
| Number     |                                                                                                    |  |  |
| Date       |                                                                                                    |  |  |
| Time       |                                                                                                    |  |  |
| User ID    |                                                                                                    |  |  |
| Level      | Eléments communs<br><sup>©</sup> « <elément et="" résumé="">» (page 22-59)</elément>                                                                                                    |  |  |
| Screen     |                                                                                                    |  |  |
| Parts ID   |                                                                                                    |  |  |
| Comment    |                                                                                                    |  |  |
| Action     |                                                                                                    |  |  |
| Address    | Masqué                                                                                                    |  |  |
| Sub Info   | Transfert SRAM -> Périphérique/Automate : Par exemple,         Numéro de fichier (espace) Nom d'élément         (espace) Adresse de départ du stockage         Transfert SRAM -> Adresse interne : Par exemple,         Numéro de fichier (espace) Nom d'élément         (espace) Adresse de départ du stockage         Transfert Périphérique/Automate -> SRAM : <par exemple,="">         Numéro de fichier (espace) Nom d'élément         (espace) Adresse de départ du stockage         Transfert Périphérique/Automate -&gt; SRAM : <par exemple,="">         Numéro de fichier (espace) Nom d'élément         (espace) Adresse interne : <par exemple,="">         Numéro de fichier (espace) Nom d'élément         (espace) Adresse de départ du stockage         Transfert Adresse interne -&gt; SRAM : <par exemple,="">         Numéro de fichier (espace) Nom d'élément         (espace) Adresse de départ du stockage         Transfert Adresse interne -&gt; SRAM : <par exemple,="">         Numéro de fichier (espace) Nom d'élément         (espace) Adresse de départ du stockage         Transfert Adresse interne -&gt; Périphérique/Automate : <par exemple,="">         Numéro de fichier (espace) Nom d'élément         (espace) Adresse de départ du stockage</par></par></par></par></par></par> |  |  |
| Prev Value | Masqué                                                                                                    |  |  |
| Chg Value  | Masqué                                                                                                    |  |  |

<Bouton spécial (bouton de transfert des données)>

Cible : Transfert CF -> Périphérique/Automate, Transfert Périphérique/Automate -> CF, Transfert USB -> Périphérique/Automate, Transfert Périphérique/Automate -> USB

 REMARQUE
 • Pour en savoir plus, reportez-vous au guide de configuration.

 Image: Second strain strain st

| Eléments   | Description                                                                          |  |  |  |
|------------|--------------------------------------------------------------------------------------|--|--|--|
| Number     |                                                                                      |  |  |  |
| Date       |                                                                                      |  |  |  |
| Time       |                                                                                      |  |  |  |
| User ID    | Eléments communs<br><sup>©</sup> « <elément et="" résumé="">» (page 22-59)</elément> |  |  |  |
| Level      |                                                                                      |  |  |  |
| Screen     |                                                                                      |  |  |  |
| Parts ID   |                                                                                      |  |  |  |
| Comment    |                                                                                      |  |  |  |
| Action     |                                                                                      |  |  |  |
| Address    | Masqué                                                                               |  |  |  |
| Sub Info   | Carte CF->CF<br>Stockage USB -> USB                                                  |  |  |  |
| Prev Value | Masqué                                                                               |  |  |  |
| Chg Value  | Masqué                                                                               |  |  |  |

<Bouton spécial (bouton de démarrage de la surveillance)>

Cible : Surveillance Ladder, Surveillance Ladder (Cache), Surveillance de périphérique

| REMARQUE | • Pour en savoir plus, reportez-vous au guide de configuration.                         |
|----------|-----------------------------------------------------------------------------------------|
|          | <sup>I</sup> «10.15.4 Bouton spécial ◆ Démarrer le bouton de surveillance» (page 10-82) |

| Eléments | Description                        |
|----------|------------------------------------|
| Number   |                                    |
| Date     |                                    |
| Time     |                                    |
| User ID  |                                    |
| Level    | Elements communs                   |
| Screen   | « Clement et resume>» (page 22-55) |
| Parts ID |                                    |
| Comment  |                                    |
| Action   |                                    |

| Eléments   | Description              |  |  |
|------------|--------------------------|--|--|
| Address    | ffiche une adresse cible |  |  |
| Sub Info   | Masqué                   |  |  |
| Prev Value | Masqué                   |  |  |
| Chg Value  | Activé                   |  |  |

### <Bouton spécial (Sécurité)>

Cible : Configuration du mot de passe, Connexion, Déconnexion

 REMARQUE
 • Pour en savoir plus, reportez-vous au guide de configuration.

 Image: Securité of the securité of the securité of the securité of the securité of the securité of the securité of the securité of the securité of the securité of the securité of the securité of the securité of the securité of the securite of the securite of t

| Eléments   | Description                                                            |  |  |  |
|------------|------------------------------------------------------------------------|--|--|--|
| Number     |                                                                        |  |  |  |
| Date       |                                                                        |  |  |  |
| Time       |                                                                        |  |  |  |
| User ID    | Eléments communs                                                       |  |  |  |
| Level      | « <elément et="" résumé="">» (page 22-59)</elément>                    |  |  |  |
| Screen     |                                                                        |  |  |  |
| Parts ID   |                                                                        |  |  |  |
| Comment    |                                                                        |  |  |  |
|            | Paramètres de mot de passe: Pass Chg                                   |  |  |  |
| Action     | Connexion : Se connecter                                               |  |  |  |
|            | Déconnexion : Se déconnecter                                           |  |  |  |
| Address    | Masqué                                                                 |  |  |  |
|            | Paramètres de mot de passe: Ecraser Tout                               |  |  |  |
| Sub Info   | Ajouter Ajouter                                                        |  |  |  |
| Sub IIIO   | Connexion : Masqué                                                     |  |  |  |
|            | Déconnexion : Masqué                                                   |  |  |  |
| Prev Value | Masqué                                                                 |  |  |  |
| Chg Value  | Paramètres de mot de passe: Masqué                                     |  |  |  |
|            | Connexion : Masqué                                                     |  |  |  |
|            | Déconnexion : Afficher l'écran numéro (masqué lorsque le changement de |  |  |  |
|            | l'écran n'est pas applicable)                                          |  |  |  |

### <Bouton spécial (Verrouillage)>

Cible : Configuration du mot de passe, Connexion, Déconnexion

| Eléments   | Description                                                                            |  |  |
|------------|----------------------------------------------------------------------------------------|--|--|
| Number     |                                                                                        |  |  |
| Date       |                                                                                        |  |  |
| Time       |                                                                                        |  |  |
| User ID    | Eléments communs<br><sup>Cer</sup> « <elément et="" résumé="">» (page 22-59)</elément> |  |  |
| Level      |                                                                                        |  |  |
| Screen     |                                                                                        |  |  |
| Parts ID   |                                                                                        |  |  |
| Comment    |                                                                                        |  |  |
|            | Verrouiller et déverrouiller: Ope LockRel                                              |  |  |
| Action     | Verrouiller : Ope Lock                                                                 |  |  |
|            | Déverrouiller : Ope Release                                                            |  |  |
| Address    | Masqué                                                                                 |  |  |
| Sub Info   | Déverrouillage automatique: Relâchement automatique                                    |  |  |
|            | Pas de déverrouillage automatique: Masqué                                              |  |  |
|            | *Toujours masqué lorsque l'action est définie sur Déverrouiller                        |  |  |
| Prev Value | Masqué                                                                                 |  |  |
| Chg Value  | Masqué                                                                                 |  |  |

### <Bouton spécial (Bouton pour la liste de sélecteurs)>

Cible : Bouton pour déterminer les sous-objets

| Eléments   | Description                                                                                        |  |  |  |
|------------|----------------------------------------------------------------------------------------------------|--|--|--|
| Number     |                                                                                                    |  |  |  |
| Date       |                                                                                                    |  |  |  |
| Time       |                                                                                                    |  |  |  |
| User ID    | Eléments communs                                                                                   |  |  |  |
| Level      | « <elément et="" résumé="">» (page 22-59)</elément>                                                |  |  |  |
| Screen     |                                                                                                    |  |  |  |
| Parts ID   |                                                                                                    |  |  |  |
| Comment    |                                                                                                    |  |  |  |
| Action     | SlctList On - Action du bouton de fonction<br>Par exemple : Bit activé<br>SlctList On - Bit activé |  |  |  |
| Address    | Adresse du bouton de fonction                                                                      |  |  |  |
| Sub Info   | Sous-informations du bouton de fonction                                                            |  |  |  |
| Prev Value | Valeur précédente du bouton de fonction                                                            |  |  |  |
| Chg Value  | Valeur modifiée du bouton de fonction                                                              |  |  |  |

### <Bouton spécial (Transférer les données de périphérique/automate)>

| Eléments   | Description                                                                           |  |  |  |
|------------|---------------------------------------------------------------------------------------|--|--|--|
| Number     |                                                                                       |  |  |  |
| Date       |                                                                                       |  |  |  |
| Time       |                                                                                       |  |  |  |
| User ID    | Eléments communs<br>« <elément et="" résumé="">» (page 22-59)<br/>Lad Trans</elément> |  |  |  |
| Level      |                                                                                       |  |  |  |
| Screen     |                                                                                       |  |  |  |
| Parts ID   |                                                                                       |  |  |  |
| Comment    |                                                                                       |  |  |  |
| Action     |                                                                                       |  |  |  |
| Address    | Masqué                                                                                |  |  |  |
| Sub Info   | Masqué                                                                                |  |  |  |
| Prev Value | Masqué                                                                                |  |  |  |
| Chg Value  | Masqué                                                                                |  |  |  |

Cible : Configuration du mot de passe, Connexion, Déconnexion

### <Bouton spécial (Autres)>

Cible : Démarrer l'application, Quitter WinGP, Réinitialiser, Hors ligne

Pour en savoir plus, reportez-vous au guide de configuration.
 <sup>C</sup> «10.15.4 Bouton spécial ■ Fonction de bouton» (page 10-69)

| Eléments   | Description                                                                          |                                                                                                 |  |
|------------|--------------------------------------------------------------------------------------|-------------------------------------------------------------------------------------------------|--|
| Number     |                                                                                      |                                                                                                 |  |
| Date       |                                                                                      |                                                                                                 |  |
| Time       |                                                                                      |                                                                                                 |  |
| User ID    | Eléments communs<br><sup>©</sup> « <elément et="" résumé="">» (page 22-59)</elément> |                                                                                                 |  |
| Level      |                                                                                      |                                                                                                 |  |
| Screen     |                                                                                      |                                                                                                 |  |
| Parts ID   |                                                                                      |                                                                                                 |  |
| Comment    |                                                                                      |                                                                                                 |  |
| Action     | -                                                                                    |                                                                                                 |  |
| Address    | Masqué                                                                               |                                                                                                 |  |
|            | Démarrer l'applicat                                                                  | tion : Affiche le nom du fichier EXE exécuté.<br>Fin du chemin EXE, le texte suivant s'affiche. |  |
| Sub Info   | Quitter WinGP                                                                        | : Masqué                                                                                        |  |
|            | Réinitialiser                                                                        | : Masqué                                                                                        |  |
|            | Hors ligne                                                                           | : Masqué                                                                                        |  |
| Prev Value | Masqué                                                                               |                                                                                                 |  |
| Chg Value  | Masqué                                                                               |                                                                                                 |  |

### <Bouton de sélecteur>

REMARQUE

Pour en savoir plus, reportez-vous au guide de configuration.

 «10.15.5 Bouton de s
 électeur» (page 10-85)

| Eléments | Description                                                             |  |  |
|----------|-------------------------------------------------------------------------|--|--|
| Number   |                                                                         |  |  |
| Date     |                                                                         |  |  |
| Time     |                                                                         |  |  |
| User ID  |                                                                         |  |  |
| Level    | Elements communs                                                        |  |  |
| Screen   | <ul> <li>« <element et="" resume="">» (page 22-59)</element></li> </ul> |  |  |
| Parts ID |                                                                         |  |  |
| Comment  |                                                                         |  |  |
| Action   |                                                                         |  |  |

| Eléments   | Description                                                    |                      |  |
|------------|----------------------------------------------------------------|----------------------|--|
| Address    | Affiche une adress                                             | se cible             |  |
|            | Adresse de périphérique externe :[PLC1]*****, [# MEMLINK]***** |                      |  |
|            | Symbole                                                        | : Lancer l'opération |  |
|            | Variable                                                       | : Exécuter           |  |
|            | Variable système                                               | : #H****, #L****     |  |
| Sub Info   | Masqué                                                         |                      |  |
| Prev Value | Masqué                                                         |                      |  |
| Chg Value  | ON                                                             |                      |  |

### <Affichage de données>

Cible : La saisie de valeurs numériques ou de caractères et la saisie code barres, lors de l'utilisation d'un affichage données à l'aide d'une fonction de saisie sur appui ou de saisie code barres.

| Eléments   | Description                                                                                                    |  |  |
|------------|----------------------------------------------------------------------------------------------------|--|--|
| Number     |                                                                                                    |  |  |
| Date       | Eléments communs<br><sup>CP®</sup> « <elément et="" résumé="">» (page 22-59)</elément>                                                                                                    |  |  |
| Time       |                                                                                                    |  |  |
| User ID    |                                                                                                    |  |  |
| Level      |                                                                                                    |  |  |
| Screen     |                                                                                                    |  |  |
| Parts ID   |                                                                                                    |  |  |
| Comment    |                                                                                                    |  |  |
| Action     |                                                                                                    |  |  |
| Address    | Affiche une adresse cibleAdresse de périphérique externe *1:[PLC1]****, [# MEMLINK]****Symbole: Lancer l'opérationVariable: ExécuterVariable système: #H****, #L****                                                                                                    |  |  |
| Sub Info   | Masqué                                                                                                    |  |  |
| Prev Value | <ul> <li>Saisie sur appui : Affiche une valeur numérique ou un texte comportant jusqu'à 100 caractères avant que la saisie soit confirmée.</li> <li>Saisie code barres : Affiche la valeur de code barres précédente comportant jusqu'à 100 caractères.</li> <li>REMARQUE</li> <li>Le journal d'opération pour la valeur précédente n'est pas obtenu si la confirmation de la saisie n'a pas été effectuée.</li> </ul> |  |  |
| Chg Value  | Saisie sur appui : Affiche une valeur numérique ou un texte comportant<br>jusqu'à 100 caractères après que la saisie est confirmée.<br>Saisir le code barres : Affiche une valeur de saisie de code barres comportant<br>jusqu'à 100 caractères.                                                                                                    |  |  |

\*1 Lorsque le type d'adresse est [Adresse], l'adresse affichée est l'adresse d'affichage cible actuelle ([Adresse de base] + [Adresse de décalage]).
## <Affichage des données d'échantillonnage (modifier les données)>

Cible : Lorsque les données sont modifiées à l'aide de l'affichage de données d'échantillonnage

| Eléments   | Description                                                             |
|------------|-------------------------------------------------------------------------|
| Number     |                                                                         |
| Date       |                                                                         |
| Time       |                                                                         |
| User ID    |                                                                         |
| Level      | Eléments communs<br>« <elément et="" résumé="">» (page 22-59)</elément> |
| Screen     |                                                                         |
| Parts ID   |                                                                         |
| Comment    |                                                                         |
| Action     |                                                                         |
| Address    | Masqué                                                                  |
| Sub Info   | Masqué                                                                  |
| Prev Value | Masqué                                                                  |
| Chg Value  | Masqué                                                                  |

## Affichage CSV (modifier les données)

Cible : Lorsque les données sont modifiées à l'aide de l'affichage CSV

| Eléments   | Description                                                                            |
|------------|----------------------------------------------------------------------------------------|
| Number     |                                                                                        |
| Date       |                                                                                        |
| Time       |                                                                                        |
| User ID    |                                                                                        |
| Level      | Eléments communs<br><sup>CP®</sup> « <elément et="" résumé="">» (page 22-59)</elément> |
| Screen     |                                                                                        |
| Parts ID   |                                                                                        |
| Comment    |                                                                                        |
| Action     |                                                                                        |
| Address    | Masqué                                                                                 |
| Sub Info   | Masqué                                                                                 |
| Prev Value | Masqué                                                                                 |
| Chg Value  | Masqué                                                                                 |

## <Menu système>

Cible : Hors ligne, Réinitialiser, Surveillance d'adresse, Surveillance logique, Surveillance Ladder, Surveillance de périphérique, Démarrage CF, Démarrage USB

| Eléments   | Description                                                                          |  |
|------------|--------------------------------------------------------------------------------------|--|
| Number     |                                                                                      |  |
| Date       |                                                                                      |  |
| Time       | Eléments communs                                                                     |  |
| User ID    |                                                                                      |  |
| Level      |                                                                                      |  |
| Screen     | Masqué                                                                               |  |
| Parts ID   | Masqué                                                                               |  |
| Comment    | Masqué                                                                               |  |
| Action     | Eléments communs <sup>(37)</sup> « <elément et="" résumé="">» (page 22-59)</elément> |  |
| Address    | Masqué                                                                               |  |
| Sub Info   | Masqué                                                                               |  |
| Prev Value | Masqué                                                                               |  |
| Chg Value  | Masqué                                                                               |  |

## <Démarrage>

Cible : Démarrer l'afficheur, démarrer le transfert

| Eléments   | Description                                                                          |  |
|------------|--------------------------------------------------------------------------------------|--|
| Number     |                                                                                      |  |
| Date       | Elements communs                                                                     |  |
| Time       |                                                                                      |  |
| User ID    | Masqué                                                                               |  |
| Level      | Masqué                                                                               |  |
| Screen     | Masqué                                                                               |  |
| Parts ID   | Masqué                                                                               |  |
| Comment    | Masqué                                                                               |  |
| Action     | Eléments communs<br><sup>©</sup> « <elément et="" résumé="">» (page 22-59)</elément> |  |
| Address    | Masqué                                                                               |  |
| Sub Info   | Masqué                                                                               |  |
| Prev Value | Masqué                                                                               |  |
| Chg Value  | Masqué                                                                               |  |

| REMARQUE | • Pas enregistré dans le journal d'opération lorsque les données sont transmises | 3 |
|----------|----------------------------------------------------------------------------------|---|
|          | à partir de l'écran de transmission du fichier projet dans le menu hors ligne.   |   |

<Hors ligne>

Cible : transition hors ligne (le menu contextuel dans WinGP est inclus), récupération hors ligne

| Eléments | Description                                                                                          |
|----------|----------------------------------------------------------------------------------------------------|
| Number   |                                                                                                    |
| Date     | Eléments communs                                                                                     |
| Time     | 🦃 « <elément et="" résumé="">» (page 22-59)</elément>                                                |
| User ID  |                                                                                                    |
| Level    | Transition hors ligne : Affiche le niveau pendant l'opération<br>Récupération hors ligne : Affiche 0 |
| Screen   | Masqué                                                                                               |
| Parts ID | Masqué                                                                                               |
| Comment  | Masqué                                                                                               |
| Action   | Eléments communs<br><sup>©</sup> « <elément et="" résumé="">» (page 22-59)</elément>                 |
| Address  | Masqué                                                                                               |

| Eléments   | Description    |
|------------|----------------|
| Sub Info   | Nom du tableau |
| Prev Value | Masqué         |
| Chg Value  | Masqué         |

<Changer la langue>

Cible : Changer la langue

| Eléments   | Description                                                                                                    |  |
|------------|----------------------------------------------------------------------------------------------------|--|
| Number     |                                                                                                    |  |
| Date       |                                                                                                    |  |
| Time       | Elements communs Second a second de la communación de la communación de la |  |
| User ID    |                                                                                                    |  |
| Level      |                                                                                                    |  |
| Screen     | Masqué                                                                                                    |  |
| Parts ID   | Masqué                                                                                                    |  |
| Comment    | Masqué                                                                                                    |  |
| Action     | Eléments communs<br><sup>©</sup> « <elément et="" résumé="">» (page 22-59)</elément>                                                                                                    |  |
| Address    | Masqué                                                                                                    |  |
| Sub Info   | Affiche le nom du tableau comportant jusqu'à 30 caractères.                                                                                                    |  |
| Prev Value | Masqué                                                                                                    |  |
| Chg Value  | Masqué                                                                                                    |  |

## Durée d'enregistrement du journal d'opération

La durée d'enregistrement du journal d'opération diffère selon les fonctions cibles à enregistrer.

#### Concernant l'opération hors ligne, l'enregistrement du journal d'opération se lance lorsque vous passez au mode hors ligne. Le journal n'est pas enregistré hors ligne.

#### <Action de bouton basique>

La valeur précédente n'est pas enregistrée.

Bouton Bit

Le journal d'opération n'est enregistré que pour l'état suivant le changement. Par exemple : Lorsque «ON» passe à «OFF», seul le journal pour l'état «OFF» est enregistré.

Bouton de mot

Le journal d'opération n'est enregistré que pour l'état suivant le changement. Par exemple : Lorsque «100» passe à «200», seules les données de «200» sont enregistrées.

Lorsque l'option [Détection de l'écran tactile] est [Activée]

REMARQUE
 Reportez-vous au guide de configuration pour en savoir plus sur la [Détection de l'écran tactile].
 ☞ «5.17.6 Guide de configuration [Paramètres système] ◆ Opération» (page 5-152)

 Lorsque l'action de bouton est normale (commun pour tous les boutons) L'enregistrement du journal est effectué quand le bouton est activé. Pour le bit momentané, l'enregistrement des valeurs de données est effectué lorsque l'état est ON ou OFF.

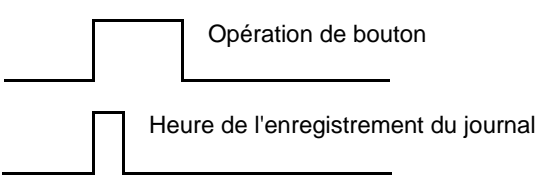

- Lorsque Délai ON ou Délai OFF est configuré L'enregistrement du journal d'opération est lancé après que le délai d'attente s'écoule.
- Lorsque l'appui double est configuré L'enregistrement du journal d'opération est lancé lorsque l'appui double est activé.

Lorsque l'option [Détection de l'écran tactile] est [Désactivée]

• Lorsque l'action de bouton est normale (commun pour tous les boutons) L'enregistrement du journal est effectué quand le bouton est désactivé. Seules les valeurs suivant le changement sont journalisées.

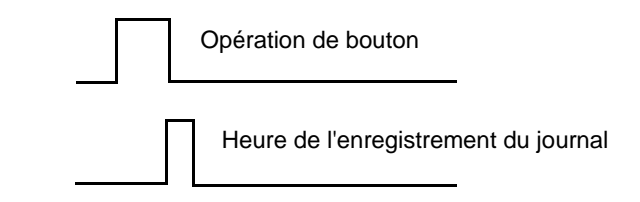

 Lorsque l'appui double est configuré L'enregistrement du journal d'opération est effectué lorsque le bouton est appuyé une deuxième fois.

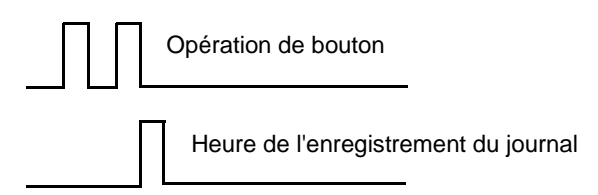

#### <Affichage de données>

La valeur précédente est enregistrée lorsque l'option Autoriser saisie est déclenchée, et les données de la valeur modifiée sont enregistrées lorsque l'entrée est fixe.

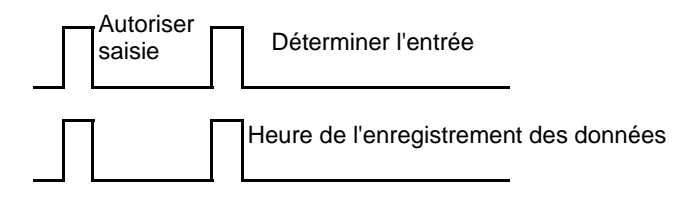

La valeur précédente est enregistrée lorsque l'option Autoriser saisie est déclenchée. Si vous annulez l'opération, les données de la valeur précédente sont supprimées sans enregistrer le journal d'opération.

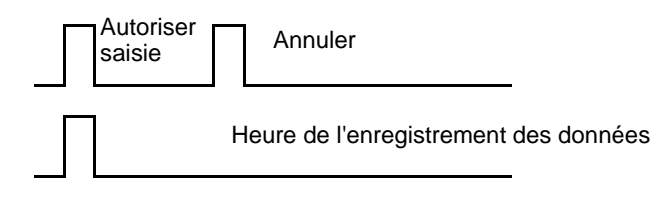

## Enregistrement du journal d'opération

Le journal d'opération enregistré est converti en fichier CSV lorsqu'il est enregistré dans la carte CF ou le stockage USB.

<Nom de fichier>

Les noms de fichier sont enregistrés dans le format suivant : OLHHMMSS.csv OL : un abréviation d'un fichier pour un journal d'opération

HH : Heures MM : Minutes

SS : Secondes

Par exemple, le journal d'opération enregistré à 17:03:08 se nomme OL170308.csv

#### <Dossier>

Les fichiers sont automatiquement enregistrés en format CSV dans le dossier créé. Le dossier «OPLOG» est créé dans la carte CF ou le stockage USB comme emplacement pour l'enregistrement, et un nouveau dossier est créé dans «OPLOG» à chaque jour.

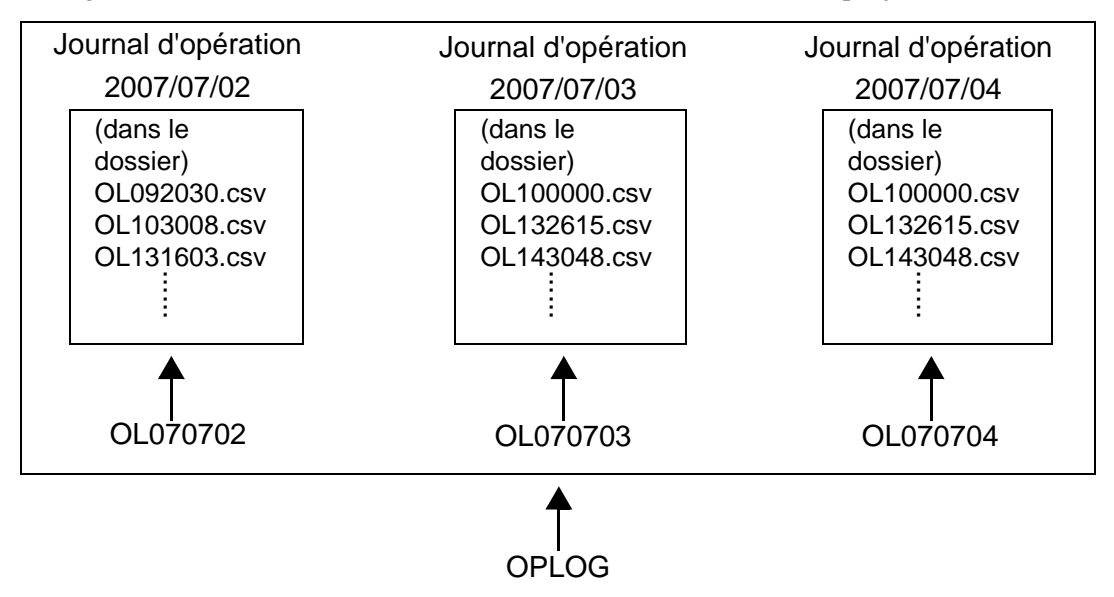

Par exemple, le dossier à enregistrer et le nom de fichier du journal d'opération enregistré à 13:16:3 le 2 juillet 2007 \\OPLOG\OL070702\OL131603.csv

• N'enregistrez pas des fichiers autres que les journaux d'opération dans le dossier «OPLOG».

- Vous pouvez afficher les fichiers de journal d'opération dans le GP à l'aide de l'affichage CSV.
- \*25.6 Affichage/Edition des données CSV dans l'écran» (page 25-28)

# 22.11 Restrictions

## 22.11.1 Restrictions relatives aux mots de passe et aux ID utilisateur

- Vous ne pouvez pas modifier les fenêtres Saisie d'ID utilisateur et de mot de passe, Saisie de mot de passe et Saisie d'ID utilisateur.
- Vous ne pouvez pas entrer un mot de passe ou une ID utilisateur depuis le périphérique/automate.
- Vous ne pouvez pas entrer un mot de passe ou une ID utilisateur depuis le lecteur de code barres.
- Lorsque la fenêtre Saisie de mot de passe (fenêtre Saisie d'ID utilisateur) ou la fenêtre Saisie d'ID utilisateur et de mot de passe s'affiche, si le bit de déclenchement de la fenêtre locale ou globale est activé, fermez tout d'abord la fenêtre de saisie de mot de passe (fenêtre de saisie d'ID utilisateur) ou la fenêtre de saisie d'ID utilisateur ou de mot de passe.
- Ne configurez pas l'option [Lecture continue] sur les objets de fenêtre pour insérer le niveau de sécurité des écrans fenêtre. La fenêtre Saisie de mot de passe ou Saisie d'ID utilisateur et de mot de passe ne s'affiche pas sur le GP même si vous la configurez, et la fonction de sécurité ne s'exécute pas.
- Lorsque vous définissez un niveau de sécurité sur l'écran qui ne nécessite pas que vous fournissiez un mot de passe, celui-ci ne s'affiche pas à moins que vous ouvriez une session pour laquelle le niveau de sécurité est plus élevé que l'écran.

Lorsque vous enregistrez/n'enregistrez pas un mot de passe ou une ID utilisateur disposant d'un niveau de sécurité plus élevé que l'écran que vous souhaitez afficher, vous ne pouvez pas changer l'écran.

Exemple 1 :Lorsque les mots de passe sont configurés comme suit et que l'écran passe à un écran de niveau 4

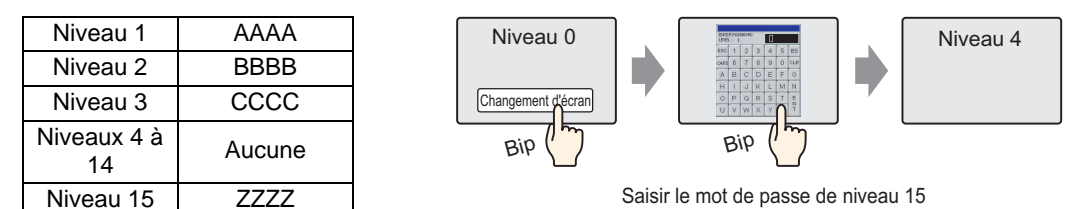

Il y a un mot de passe qui est plus élevé que le niveau 4, donc le changement d'écran est autorisé.

Exemple 2 :Lorsque les mots de passe sont configurés comme suit et que l'écran passe à un écran de niveau 4

| Niveau 1          | AAAA   |
|-------------------|--------|
| Niveau 2          | BBBB   |
| Niveau 3          | CCCC   |
| Niveaux 4 à<br>15 | Aucune |

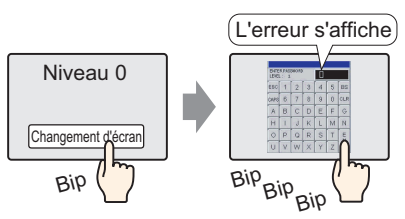

Même si vous avez saisi quelque chose, le fait d'appuyer sur la touche [ECHAP] affichera l'écran précédent.

Il n'y a aucun mot de passe qui est plus élevé que le niveau 4, donc le changement d'écran n'est pas autorisé.

• Dans le «Mode Niveau» (Ne pas ajouter l'ID utilisateur), une erreur ne se produit pas même si le mot de passe n'est pas déterminé. Toutefois, une erreur se produit lorsque vous définissez le même mot de passe.

Il faut définir un mot de passe dans le «Mode ID utilisateur» (Ajouter ID utilisateur). Vous pouvez définir le même mot de passe. Toutefois, si aucune ID utilisateur n'est déterminée ou qu'une ID utilisateur est en double, une erreur se produit et la configuration n'est pas terminée.

• Quand vous configurez un niveau de sécurité sur l'écran qui s'affiche lorsque le GP est mis sous tension (l'écran de départ), celui-ci s'affiche, suivi par la fenêtre Saisie de mot de passe ou Saisie d'ID utilisateur ou de mot de passe. Donc, l'écran de départ est en cours d'exécution pendant que la fenêtre Saisie de mot de passe ou Saisie d'ID utilisateur ou de mot de passe est affichée. De plus, vous ne pouvez pas annuler la fenêtre Saisie de mot de passe affichée ici à l'aide de la touche [ESC], ou annuler la fenêtre Saisie d'ID utilisateur et le mot de passe corrects.

# 22.11.2 Restrictions relatives au verrouillage global

- Pendant le verrouillage global, les opérations sur appui dans l'écran sont désactivées. Toutefois, vous pouvez effectuer des opérations sur appui de façon normale pour les fonctions suivantes :
  - Affichage et exploitation du menu de système
  - Affichage et exploitation de la barre d'ajustement de la luminosité ou du contraste
  - Changement et suppression de la fenêtre d'erreur (ligne simple <=> détails)
  - Retour au mode veille (Ecran OFF)
  - Exploitation hors ligne
- Si les fonctions ou objets sont appuyés lorsque le fonctionnement tactile est désactivé par le verrouillage global, le buzzer tactile ne sonne pas et la sortie AUX ne se produit pas.
- Pendant le verrouillage global, n'activez pas la surveillance Ladder, la surveillance de périphérique, la surveillance logique ou la surveillance d'adresse. Si vous les activez, vous ne pouvez pas quitter les fonctions de moniteur car l'opération sur appui est désactivée.

# 22.11.3 Restrictions relatives au journal d'opération

- Ne mettez pas la machine hors tension ou retirez la carte CF ou la mémoire USB lors de l'enregistrement dans la carte CF ou le stockage USB. Il se peut que les données ne soient pas enregistrées normalement.
- Si la taille de fichier est plus élevée que la capacité restante sur la carte ou le stockage USB, le fichier ne peut pas être enregistré.
- Un journal d'opération qui a été enregistré dans la SRAM pendant le transfert du projet est enregistré dans la carte CF ou le stockage USB.
   Toutefois, si la carte CF ou le stockage USB est introuvable sur le GP ou que la capacité restante n'est pas assez grande, les données du journal d'opération sont supprimées.
   Lorsque le projet est transféré depuis l'écran de transfert pour les fichiers projet dans le menu hors ligne, le journal d'opération n'est pas enregistré dans la carte CF ou le stockage USB.
- Lorsque vous ajoutez des données au fichier CSV existant, vous pouvez ajouter jusqu'à 10000 instances de données au fichier de journal d'opération le plus récent. Lorsque le nombre total de données du fichier existant et du fichier ajouté dépasse 10000 instances, créez un nouveau fichier CSV au lieu d'ajouter des données.
- Le journal d'opération n'enregistre pas l'action de simulation.
- Le journal d'opération n'enregistre pas les données lorsque le projet est transféré depuis l'écran de transfert pour les fichiers projet dans le menu hors ligne.
- Même si la condition d'exécution du journal d'opération est configuré à «Lorsque le bit est activé», lorsque la capacité de la SRAM est pleine, les données sont produites automatiquement dans la carte CF ou le stockage USB en tant que fichier CSV.
- Il est impossible d'enregistrer un journal exploité à distance à l'aide de GP-Viewer.
- L'unité IPC Series ne contient pas la SRAM de sauvegarde. Donc, les données historiques sont sauvegardées périodiquement. La sauvegarde est effectuée dans la fréquence ou le déclenchement désigné, donc, le journal d'opération créé après la dernière sauvegarde n'est pas enregistré si la machine est mise hors tension. L'enregistrement du journal d'opération sera redémarré après la récupération.

Reportez-vous à ce qui suit pour consulter les paramètres de l'emplacement dans lequel enregistrer les données historiques pour l'unité IPC Series.

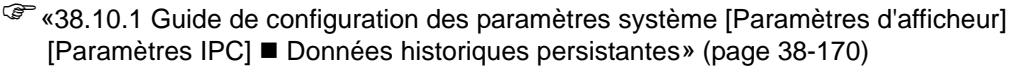

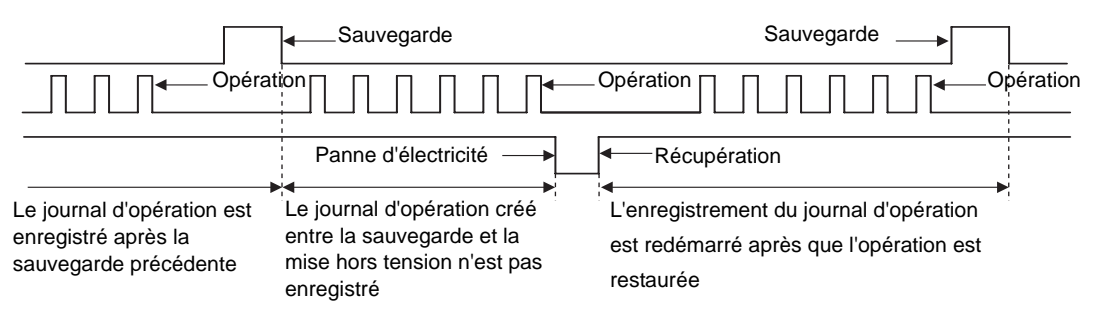

# 22.11.4 Restrictions relatives à la configuration d'un niveau de sécurité sur chaque objet

• Si les boutons de connexion et de déconnexion se chevauchent, seul l'un des deux fonctionne sur appui. Cela s'applique également lorsque les bouton de connexion et de changement d'écran se chevauchent. Assurez-vous que les deux boutons ne se chevauchent pas.

# 22.11.5 Restrictions relatives à l'édition du mot de passe en ligne

• Un mot de passe est exigé si le paramètre de sécurité est activé sur les fonctions suivantes :

| Fonctions qui prennent en charge<br>les mots de passe        | Conditions pour les mots de passe                                                                                         |
|--------------------------------------------------------------|----------------------------------------------------------------------------------------------------|
| Passer au mode hors ligne                                    | Lorsque vous passez au mode hors ligne                                                                                    |
| Surveillance logique                                         | Lorsque vous lancez la surveillance logique sur le GP                                                                     |
| Edition logique en ligne                                     | Lorsque vous lancez la surveillance depuis GP-Pro EX                                                                      |
| Lire les données GP-Viewer                                   | Lorsque vous connectez GP-Viewer au GP                                                                                    |
| Ecrire les données GP-Viewer                                 | Lorsque vous écrivez les données depuis GP-Viewer<br>(Appuyer les objets de bouton, etc.)                                 |
| Afficher le contenu du serveur Web                           | Lorsque vous connectez le serveur Web au GP                                                                               |
| Lire les données du serveur Web                              | Lorsque vous sélectionnez un affichage de<br>périphérique Serveur Web<br>Lorsque vous sélectionnez une alarme Serveur Web |
| Ecrire les données du serveur Web                            | Lorsque vous écrivez les valeurs figurant dans l'adresse<br>précisée vers l'affichage de périphérique Serveur Web         |
| Examiner les fichiers dans un dossier FTP                    | Lorsque vous sélectionnez le transfert de fichier<br>Serveur Web                                                          |
| Enregistrer ou supprimer les fichiers<br>dans un dossier FTP | Lorsque vous enregistrez/supprimez des fichiers<br>par l'intermédiaire d'un transfert de fichier Web                      |

Après que vous reflétez le mot de passe modifié, vous pouvez utiliser le nouveau mot de passe. Une fois le mot de passe entré, vous ne devez pas l'entrer à nouveau, sauf dans les cas suivants :

- Pour afficher le contenu Serveur Web, lire les données Serveur Web et écrire les données Serveur Web, une fois le mot de passe entré dans le serveur, vous êtes considéré comme étant connecté. Donc, vous ne devez pas entrer le mot de passe. Toutefois, même si vous êtes connecté, une authentification est nécessaire à chaque fois que vous affichez une page HTML et que des données de connexion Serveur Web existent dans l'afficheur. Donc, si les données de connexion ont été modifiées ou supprimées à l'aide de la fonction de changement de mot de passe, une erreur d'authentification se produit lorsque vous affichez une page HTML, et vous devez entrer un mot de passe. Dans ce cas, entrez le nouveau mot de passe pour vous connecter à nouveau. (Cela se produit à la fois en modes ID et PS.
- Surveillance logique Vous devez entrer le mot de passe à chaque fois, indépendamment des paramètres de GP-Pro EX.
- Si les données ID utilisateur de l'utilisateur actuel ont été modifiées ou supprimées, l'ID utilisateur interne est supprimée et le niveau de sécurité actuel est remis à 0.
- Si le mot de passe exigé pour changer l'écran a été supprimé, il est impossible d'effectuer des opérations. Toutefois, si le mot de passe défini dispose d'un niveau de sécurité égal ou supérieur au niveau exigé, vous pouvez utiliser ce mot de passe.